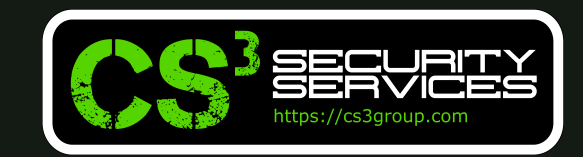

© 2021 CS<sup>3</sup> Group – Todos los derechos reservados

#### 10 de diciembre de 2021 | Mundo Hacker Academy 2021 Enredando con OpenVAS para profesionalizar la herramienta

Tipo de documento: Presentación Autor del documento: CS<sup>3</sup> Group (Pedro C. aka s4ur0n) Código del Documento: OpenVAS-DOVA.pdf Versión: 1.2 Categoría: PÚBLICO Fecha de elaboración: 01/12/2021 № de Páginas: 90

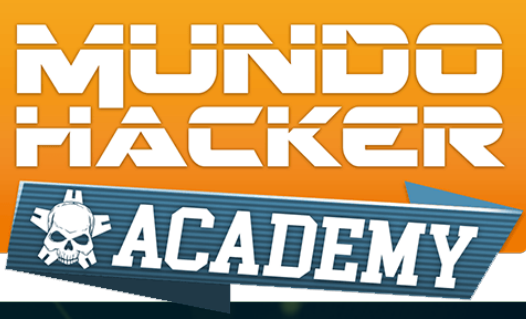

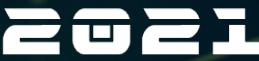

ETETASEPAAEAEAEAEEVE PE A EEEEDHEMAATEEM A2 EPAS: ETAE2VSEP PA2 AEJASVAESSE TA P2 PPASETEABEAE

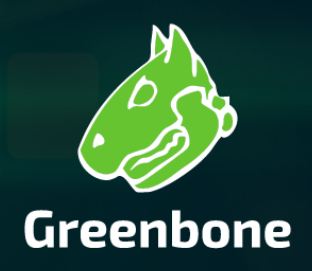

#### Whoami

class PedroC:

| def_ | _init(self):                 |                                                                                                |
|------|------------------------------|------------------------------------------------------------------------------------------------|
|      | self.name =                  | 'Pedro Candel'                                                                                 |
|      | self.email =                 | 's4ur0n@s4ur0n.com'                                                                            |
|      | self.web =                   | 'https://www.s4ur0n.com'                                                                       |
|      | self.nick =                  | '@NN2ed_s4ur0n'                                                                                |
|      | self.company =               | 'CS <sup>3</sup> Group'                                                                        |
|      | self.role =                  | 'Security Researcher'                                                                          |
|      | self.work =<br>self.groups = | [ 'Reversing', 'Malware', 'Offensive Security', '' ]<br>[ 'mlw.re', 'OWASP', 'NetXploit', '' ] |

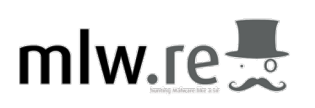

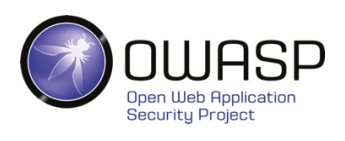

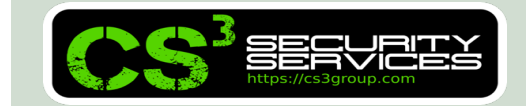

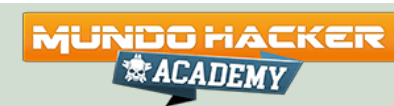

#### CS<sup>3</sup> Group

#### Formación en Seguridad

Cursos presenciales a medida impartidos en las instalaciones del cliente o las concertadas con prácticas reales desde el primer momento

#### Ingeniería Inversa

Ingeniería Inversa para binarios de sistemas Windows de 32/64 bits, GNU/Linux de 32/64 bits, OSX Mach-O de 64 bits, ARM y firmwares

#### Hardware Hacking

Análisis de vulnerabilidades en dispositivos hardware, sistemas embebidos y firmware con técnicas de ingeniería inversa

#### Forense

Adquisición y elaboración de informes periciales con garantía de imparcialidad y objetividad para todo tipo de sistemas de información

#### SIGINT

Inteligencia de comunicaciones, análisis y auditoría de seguridad en señales y protocolos de radiofrecuencia (RF)

#### ATM

Análisis de vulnerabilidades, auditoría, forense, skimming, shimming y pruebas de blackbox para NCR, Hyosung, WRG, Diebold Nixdorf e Hitachi

#### SECURITY https://cs3group.com

### MUNDO HACKER

#### Hacking Ético

Auditorías de caja negra, gris o blanca para aplicaciones web, sistemas y redes de comunicaciones

#### Exploiting

Desarrollo y adaptación de exploits para sistemas Windows de 32/64 bits, GNU/Linux de 32/64 bits, OSX Mach-O de 64 bits y Android

#### Seguridad en dispositivos móviles

Análisis estático, dinámico e instrumentación dinámica de aplicaciones Android (APK), iOS (IPA) y Windows Mobile (APPX)

#### **DevSecOps**

Desarrollo, Seguridad y Operaciones en CSI (Continuous Security Integration) con pruebas automatizadas de seguridad para CI/CD

#### T.S.C.M.

Technical Surveillance Counter-Measures: Contramedidas electrónicas para detección y localización de dispositivos de escucha

#### PoS/TPV

Auditoría y cumplimiento de controles en terminales Verifone e Ingenico. Monitorización y transaccionabilidad completa según ISO 8583

#### Análisis de Malware

Análisis de Malware automatizados y manuales con completos informes de comportamiento e indicadores de compromiso (IOC)

#### **Desarrollo Seguro**

Auditoría SAST, DAST, IAST y RASP para análisis de vulnerabilidades en el código de proyectos en Java, .Net, PHP, C/C++ y Cobol

#### **Respuesta ante incidentes**

Investigación remota de incidentes de seguridad, análisis de las situaciones y respuesta inmediata ante las amenazas

#### Intelligence

Recopilación, análisis y explotación de datos a gran escala con fuentes OSINT, SIGINT, HUMINT, Deep Web, redes P2P, etc.

#### Telecom

Análisis y auditoría GSM/3G/4G, implementación de servicios de operadores móviles virtuales (HLR, VLR, GGSN, Roaming voz y datos)

#### LOPD/GPDR/Cumplimiento

LOPD, adaptación GPDR, ISO 27000, SGSI, análisis y gestión de riesgos, Políticas de seguridad, continuidad de negocio, ITIL, PCI DSS

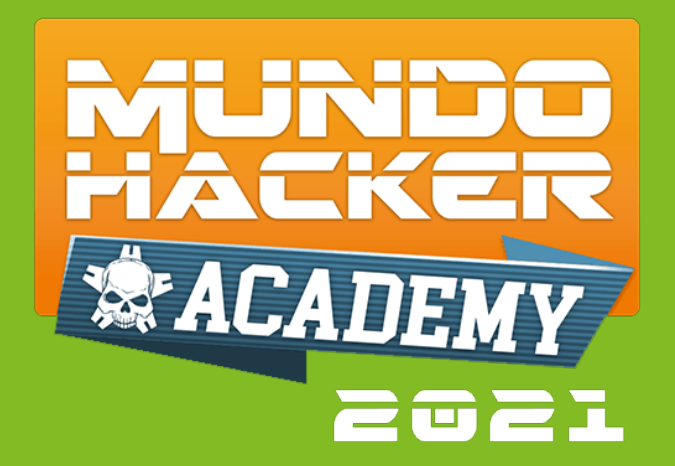

### **1. OpenVAS** Introducción

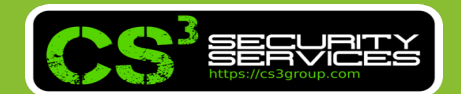

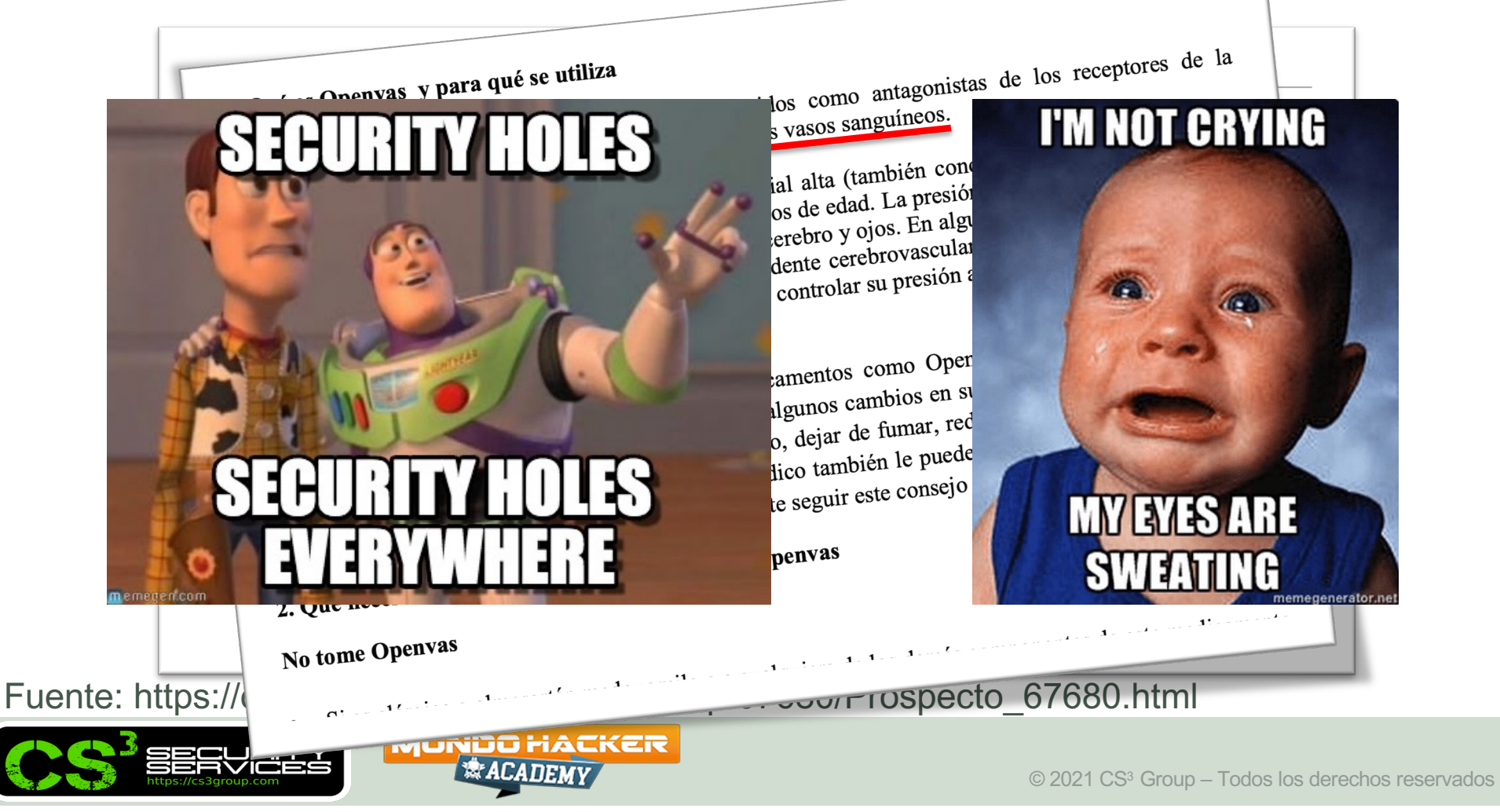

 Solución para escaneo y gestión de vulnerabilidades capaz de analizar IT/OT

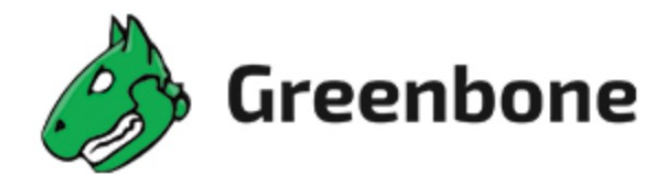

#### **OpenVAS**

release v21.4.3

Doc Coverage 32%

docker pulls 310 image size 93.6 MB C Compile & Unit Tests passing

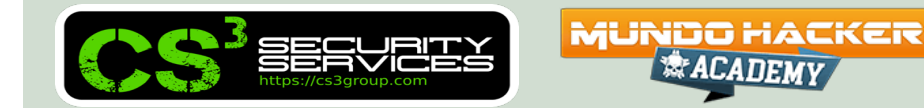

- OpenVAS Open Vulnerability Assessment Scanner https://www.openvas.org/
- Greenbone Networks GmbH https://github.com/greenbone/
- Greenbone Source Edition (GSE): Community
- Greenbone Professional Edition (GPE)
- Greenbone Security Manager (GSM)

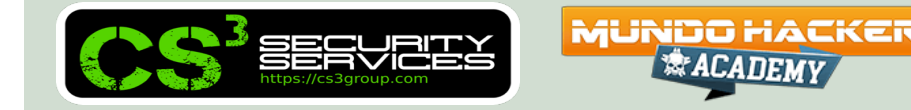

• Se origina a partir de la **versión de Nessus 2**, pero el propiertario del proyecto, Renaud Deraison, cambia el modelo de Open Source a otro privativo (y más lucrativo).

 Surgen forks de Nessus y uno es GNessUs conocido como OpenVAS en la actualidad.

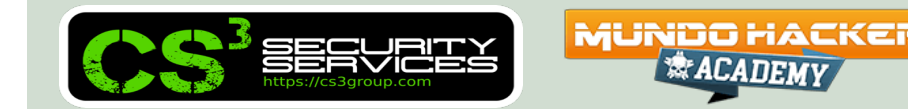

## The GVM framework is released under Open Source *licenses* as the *Greenbone Source Edition (GSE)*.

Linux distributions can create and provide GVM in the form of installation packages.

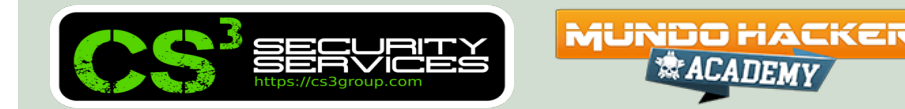

**GVM** is grouped into three major parts:

MUNDO HACKER

Executable scan application that runs vulnerability tests
(VT) against target systems

- Greenbone Vulnerability Manager Daemon (gvmd)
- Greenbone Security Assistant (GSA) with the Greenbone Security Assistant Daemon (gsad)

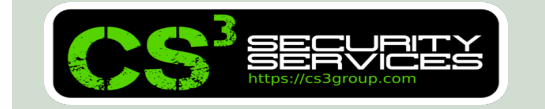

The **Greenbone Vulnerability Manager (gvmd)** is the central service that consolidates plain vulnerability scanning into a full vulnerability management solution.

# GVMD controls the *OpenVAS Scanner* via **Open Scanner Protocol (OSP)**.

The service itself offers the XML-based, stateless Greenbone Management Protocol (GMP).

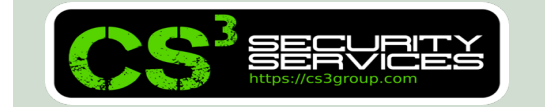

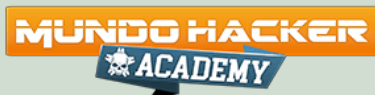

**GVMD** also controls an **SQL database (PostgreSQL)** where all configuration and scan result data is centrally stored.

Furthermore, gvmd also handles *user management* including permissions control with *groups* and *roles*.

And finally, the service has an internal runtime system for *scheduled tasks* and *other events*.

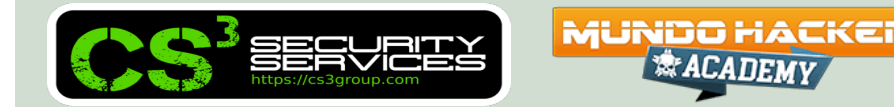

The **Greenbone Security Assistant (GSA)** is the web interface of GVM that a user controls scans and accesses vulnerability information with.

It the main contact point for a user with GVM. It connects to gvmd via the web server *Greenbone Security Assistant Daemon (gsad)* to provide a full-featured web application for vulnerability management. The communication occurs using the *Greenbone Management Protocol (GMP)* with which the user can also communicate directly by using different

tools.

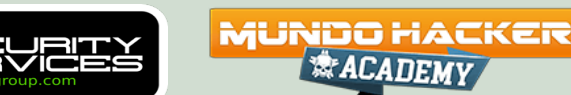

The main scanner **OpenVAS Scanner** is a full-featured scan engine that executes **vulnerability tests** (VTs) against target systems. Also known as **Network Vulnerability Tests** (NVTs), are scripts written in the **NASL programming** *language* to detect vulnerabilities at remote hosts.

For this, it uses the **daily updated** and comprehensive feeds: the full-featured, extensive, commercial **Greenbone Security Feed (GSF)** or the **free** available **Greenbone Community Feed (GCF)**.

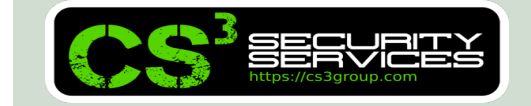

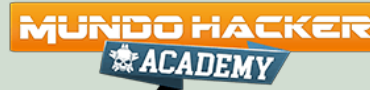

The scanner consists of the components **ospd-openvas** and **openvas-scanner**.

The OpenVAS Scanner is controlled via **OSP**. The **OSP Daemon** for the OpenVAS Scanner (**ospd-openvas**) **communicates with gvmd via OSP**: VT data is collected, scans are started and stopped, and scan results are transferred to gvmd via ospd.

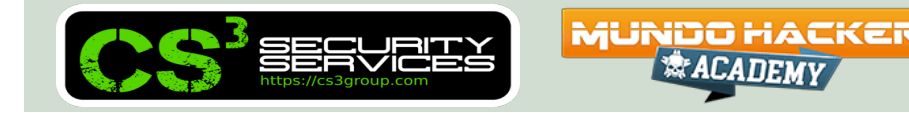

#### **OSP Scanner**

Users can develop and connect their own OSP scanners using the generic **ospd scanner framework**.

An (generic) OSP scanner example which can be used as an OSP scanner template can be found at https://github.com/greenbone/ospd-example-scanner

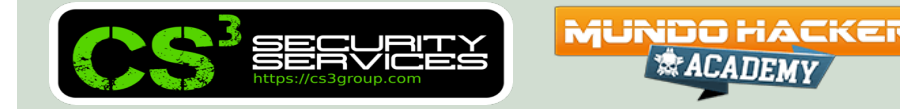

**GMP Clients** 

The Greenbone Vulnerability Management Tools (gvmtools) are a collection of tools that help with remote controlling a Greenbone Security Manager (GSM) appliance and its underlying Greenbone Vulnerability Manager Daemon (gvmd). The tools aid in accessing the communication protocols GMP (Greenbone Management Protocol) and OSP (Open Scanner Protocol).

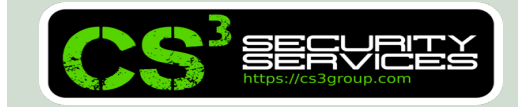

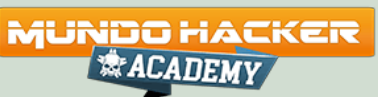

This module is comprised of **interactive** and **non-interactive** clients.

The programming language *Python* is supported directly for interactive scripting. But it is also possible to issue remote GMP/OSP commands without programming in Python.

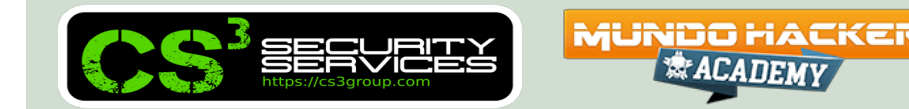

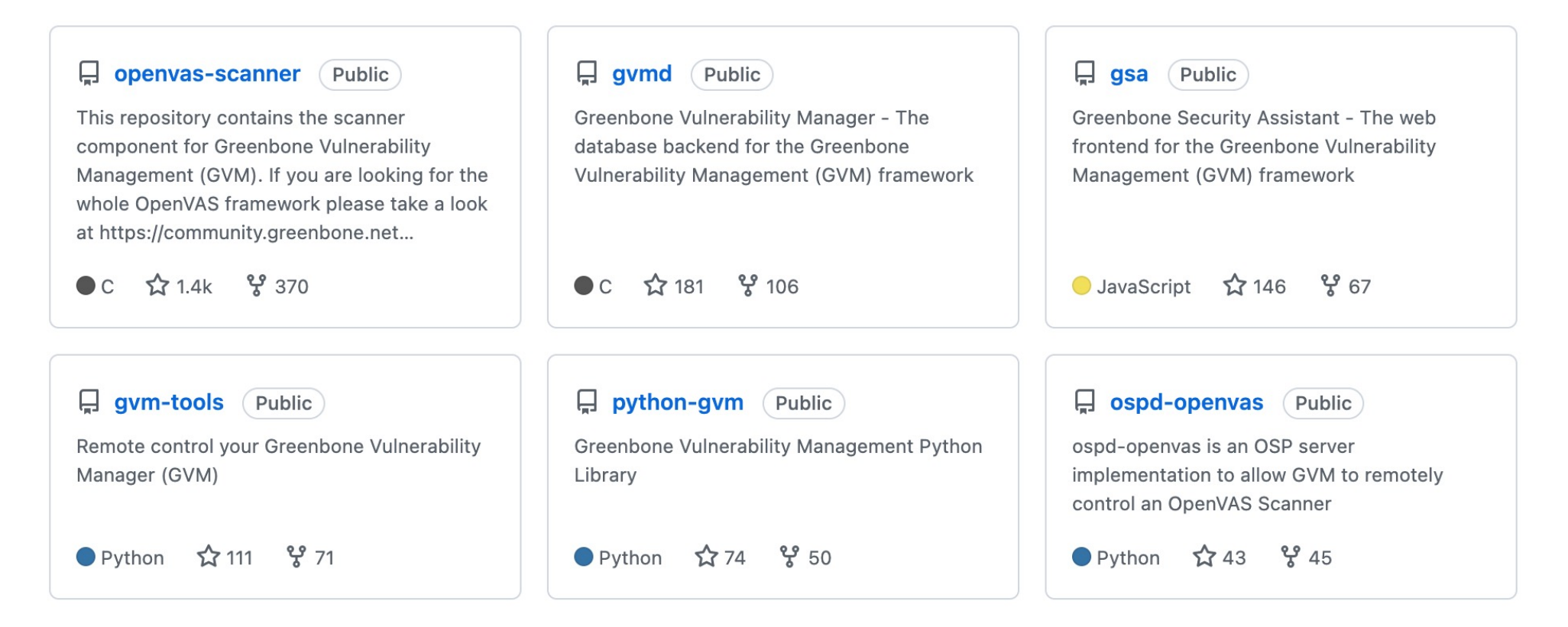

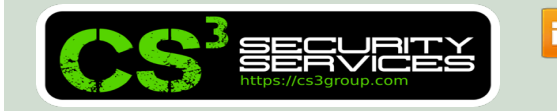

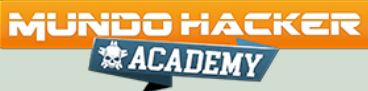

#### Greenbone OS 20.08 and 21.04 Architecture

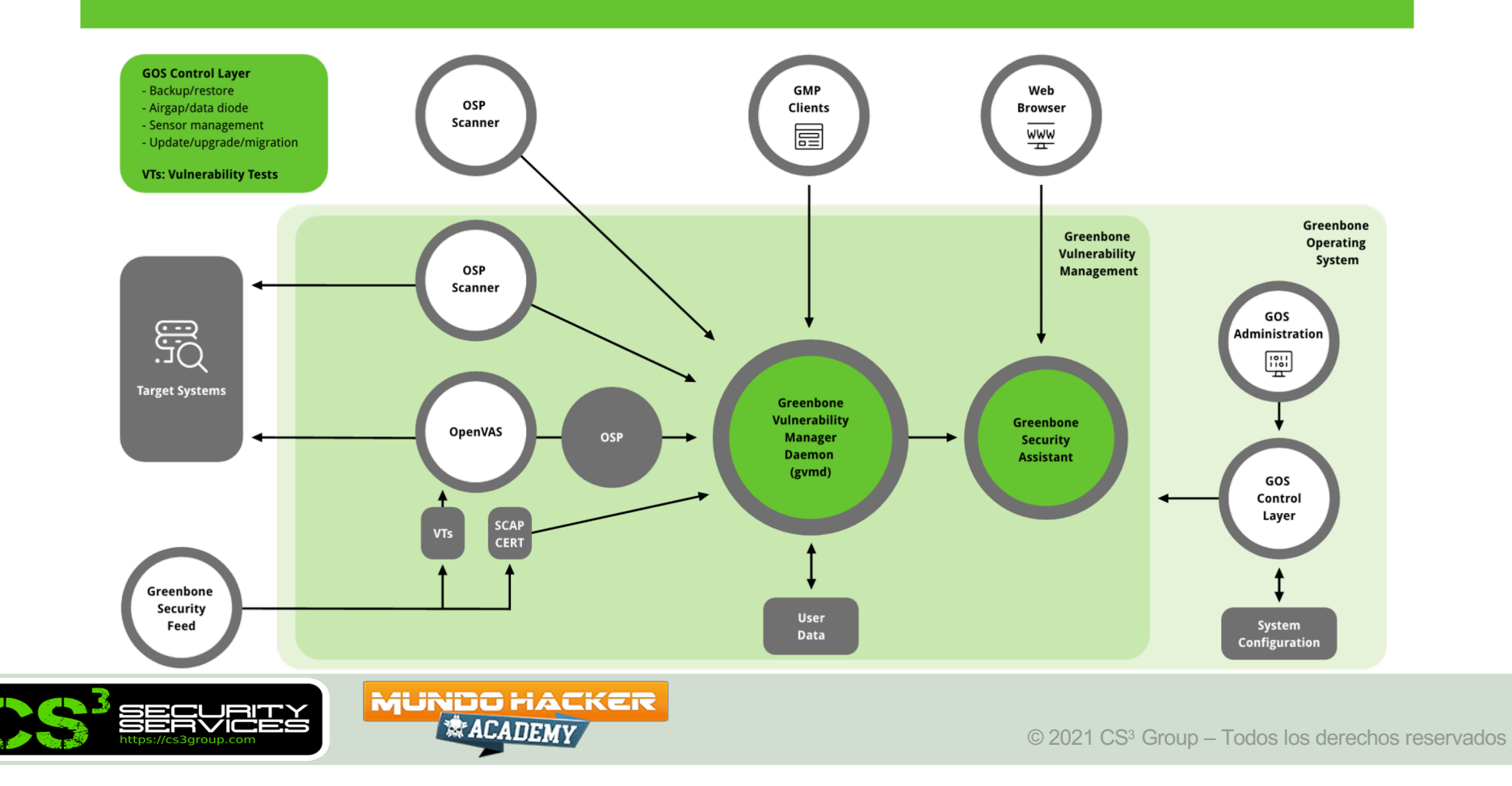

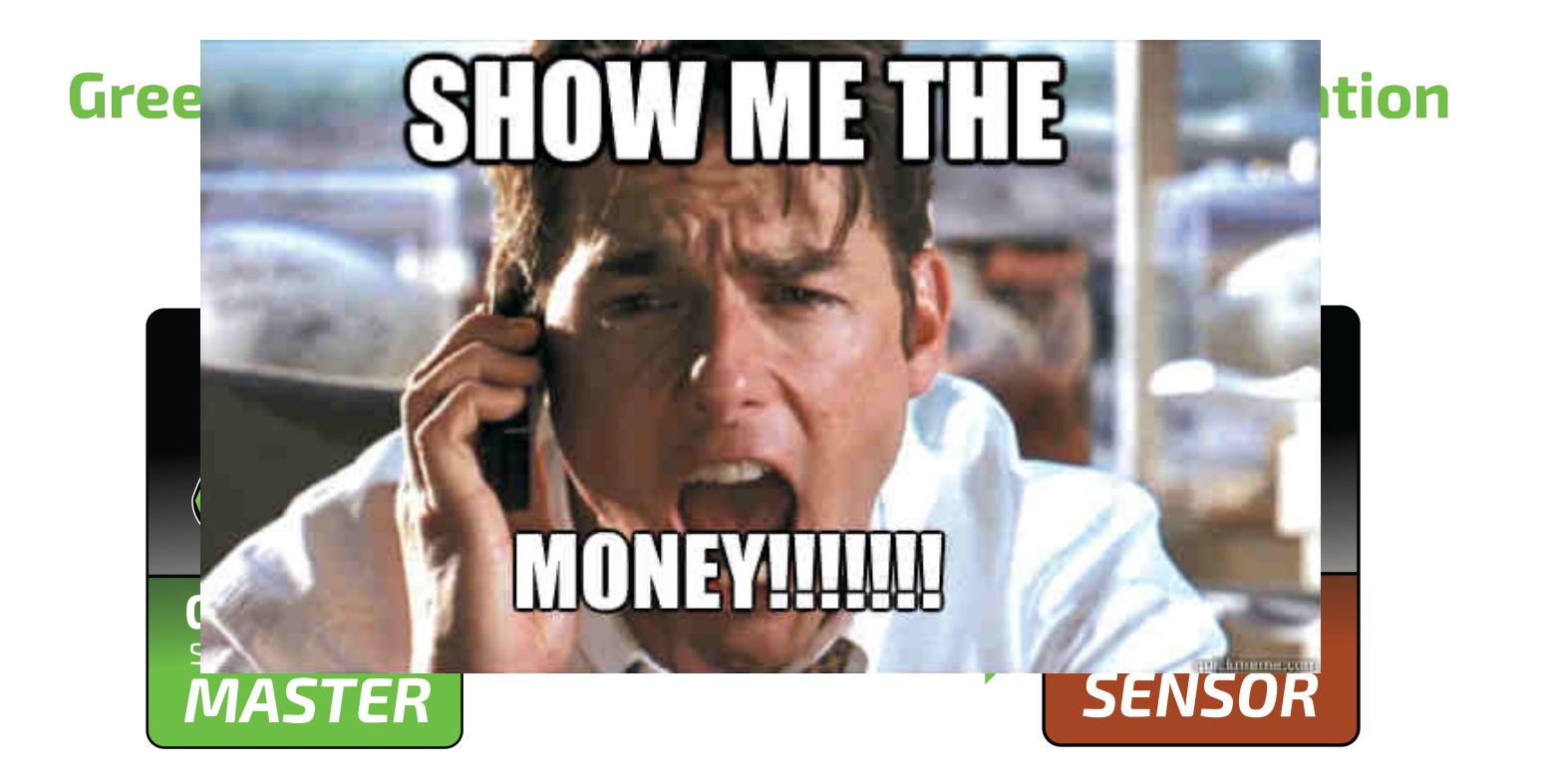

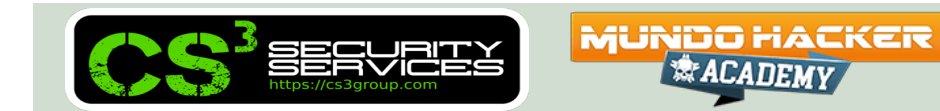

#### https://greenbone.github.io/docs/glossary.html

https://www.greenbone.net/en/documents/

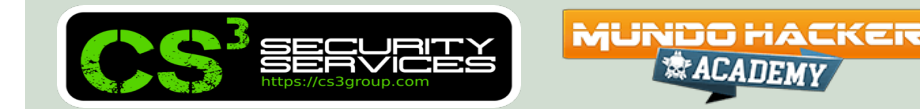

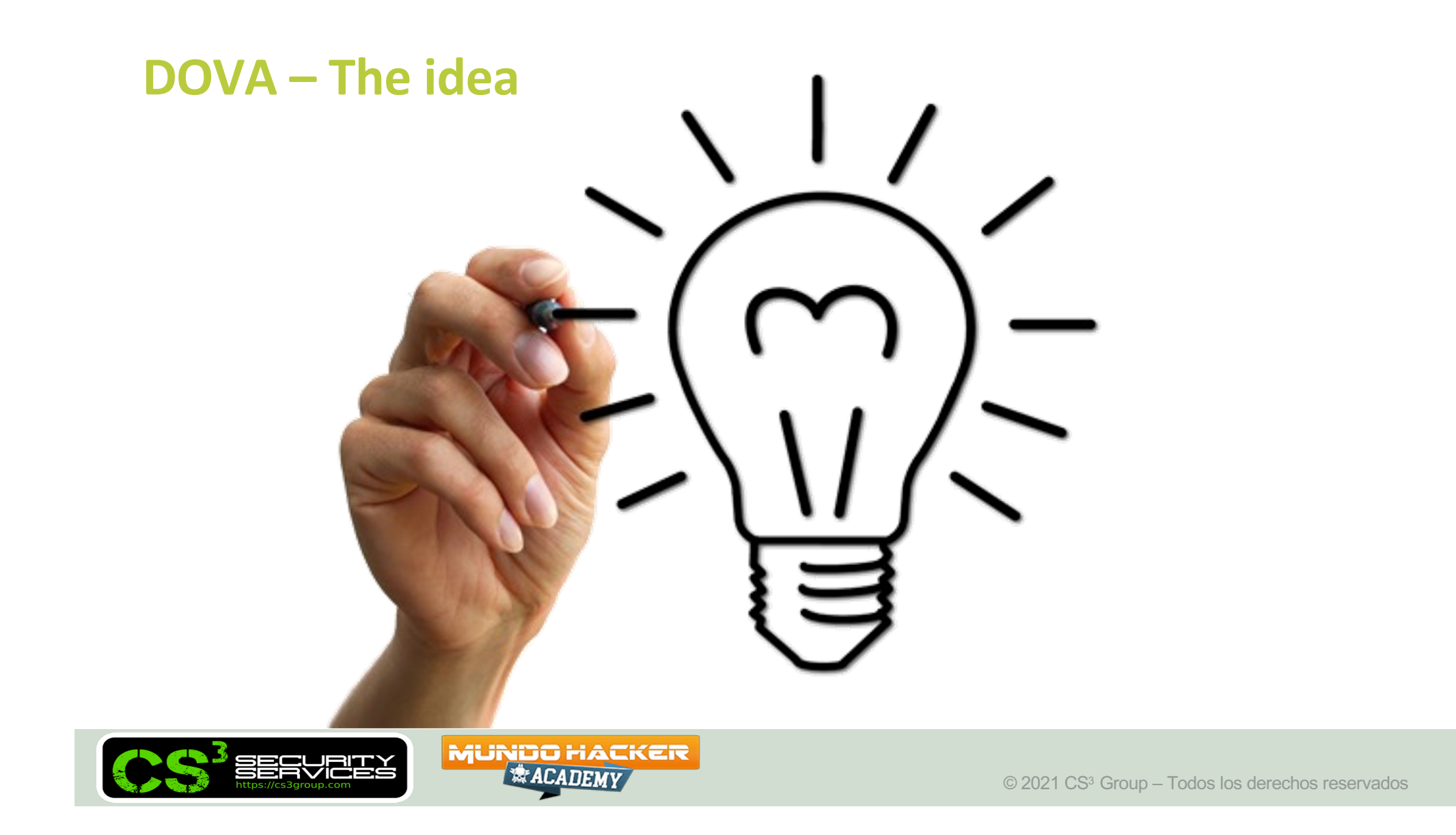

### DOVA – The idea

Distributed OpenVAS Vulnerability Assessment (DOVA)

- **BBB** = Bueno, bonito y **barato**
- Castellano
- Consola central
- Sensores remotos
- Repositorio de NVTs
- Muchas "features"
- Etc...

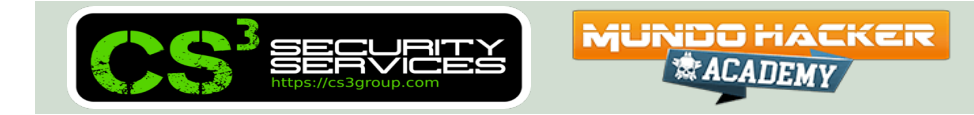

#### **DOVA - Architecture**

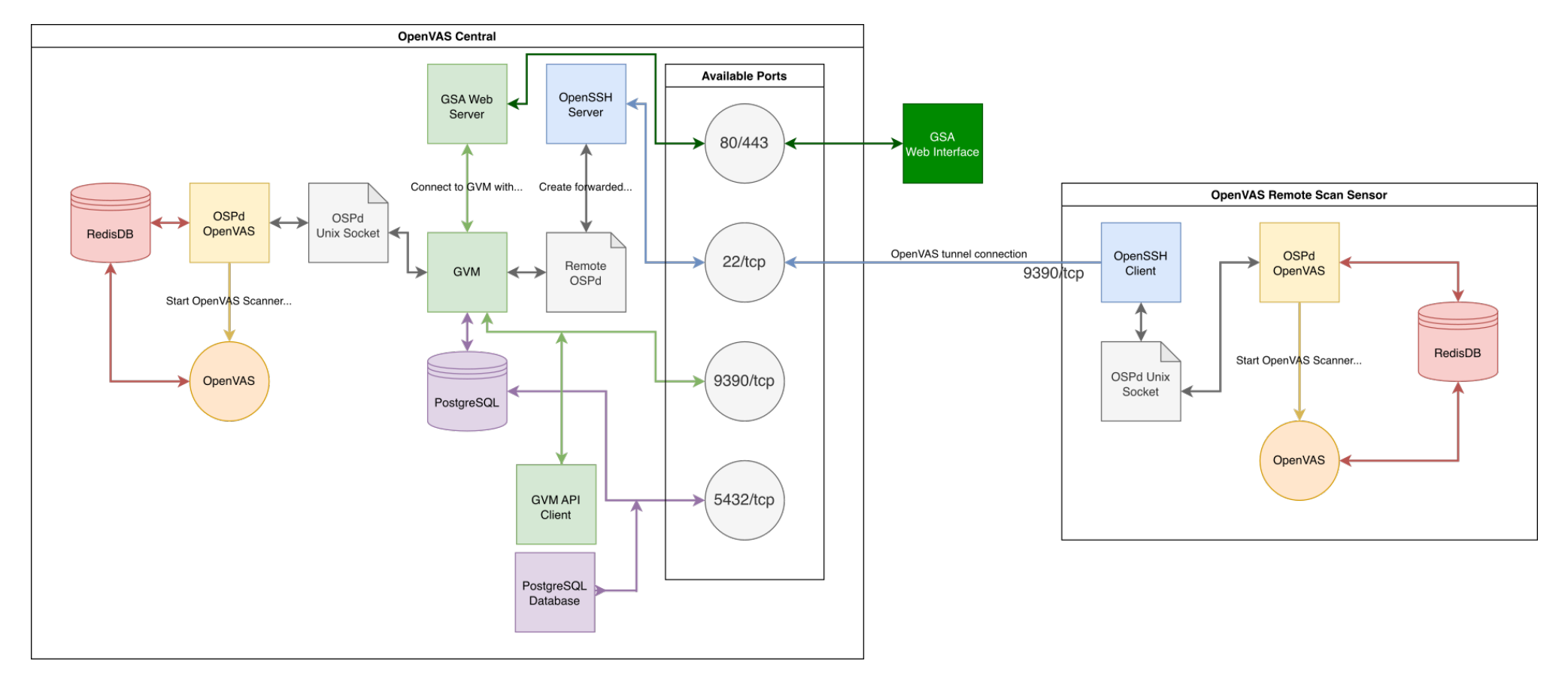

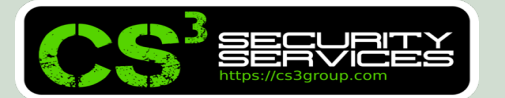

MUNDO HACKER

#### **DOVA - Architecture**

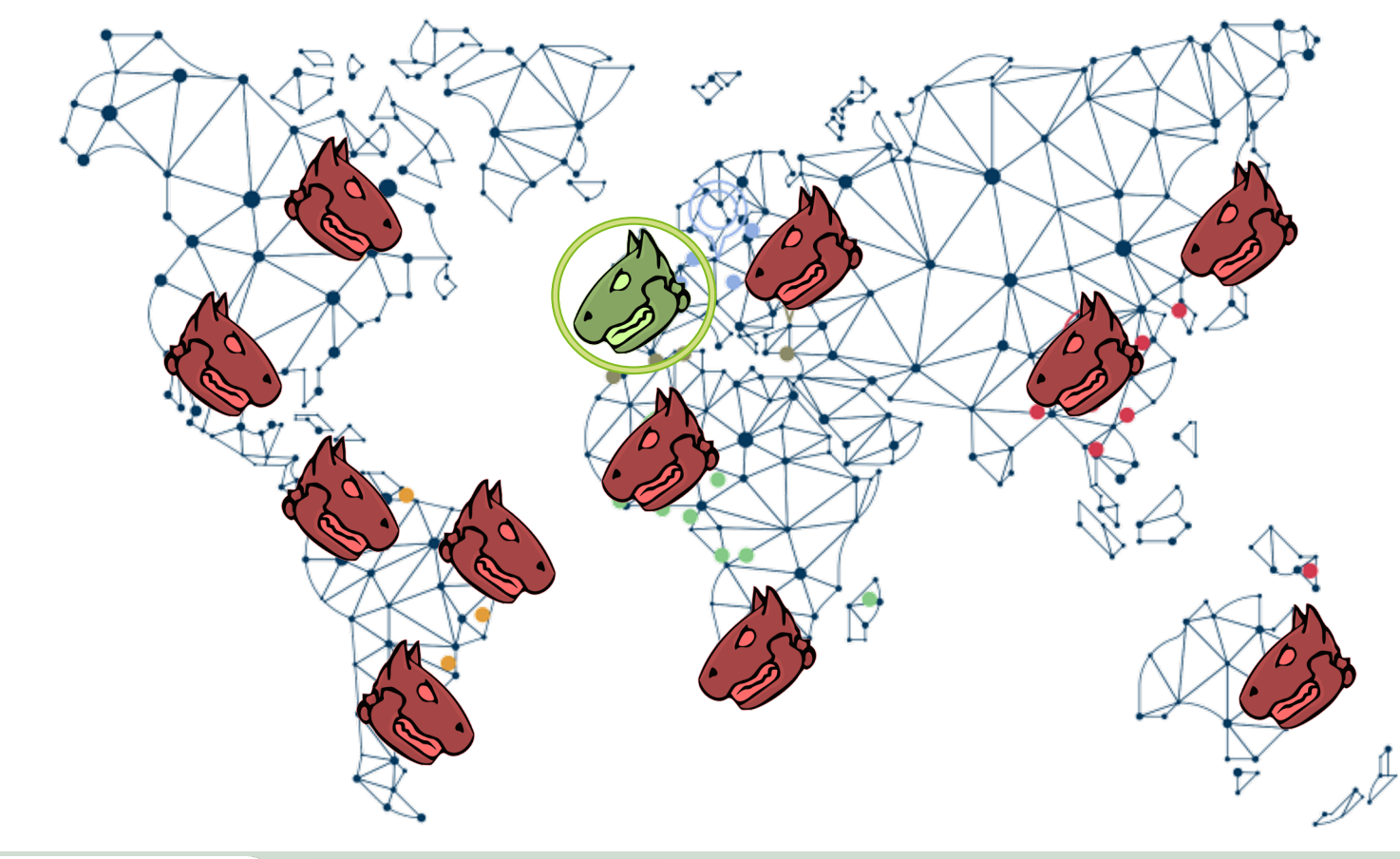

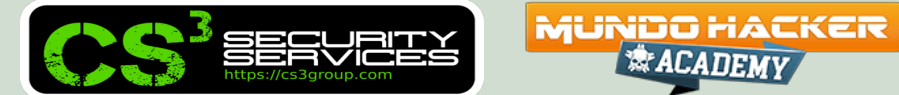

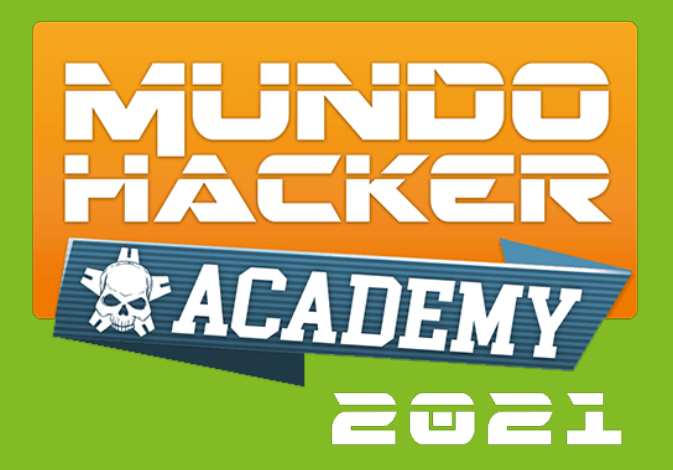

## 2. Instalación y compilación (DOVA-Central)

Instalación desde código fuente

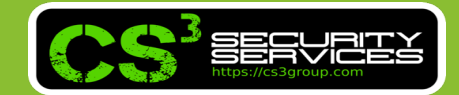

### Building GVM 21.04

- Prerequisites:
  - Creating a User and a Group
  - Adjusting the Current User
  - Setting the PATH
  - Choosing an Install Prefix
  - Creating a Source, Build and Install Directory
  - Choosing the Installation Source

& ACADEMV

- Installing Common Build Dependencies
- Importing the Greenbone Signing Key
- Setting the version

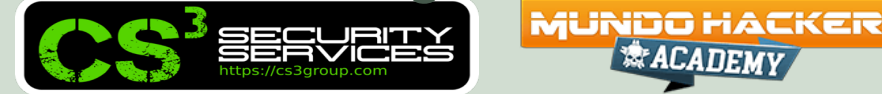

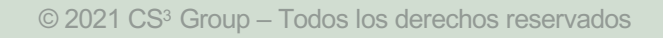

- Building and Installing the Components:
  - □ gvm-libs
  - gvmd
  - GSA
  - 🗆 openvas-smb
  - openvas-scanner
  - 🗆 ospd-openvas
  - □ gvm-tools

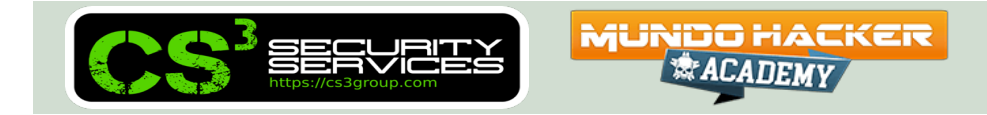

- Performing a System Setup for GVM:
  - Setting up the Redis Data Store
  - Adjusting Permissions
  - Setting up sudo for Scanning
  - Setting up PostgreSQL
  - Setting up an Admin User
  - Setting the Feed Import Owner
  - Performing an Initial Feed Synchronization
  - Starting Services with Systemd

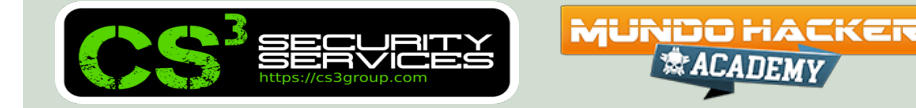

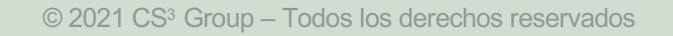

• Starting the Vulnerability Management

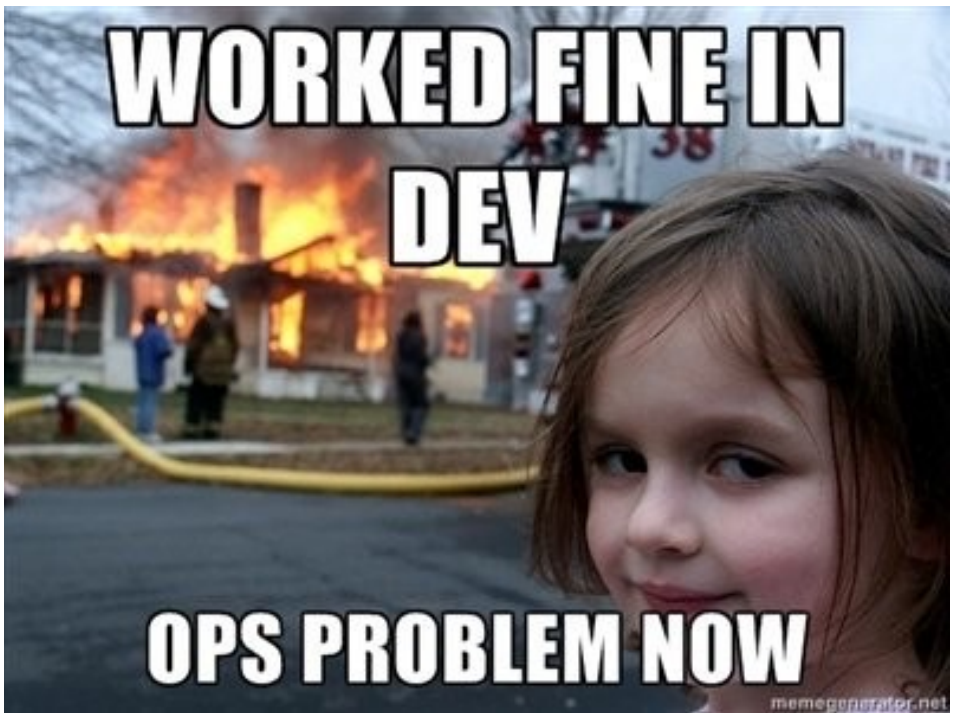

#### Fuente: https://greenbone.github.io/docs/index.html

**MUNDO** HACKER

**\*ACADEMY** 

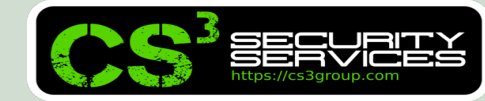

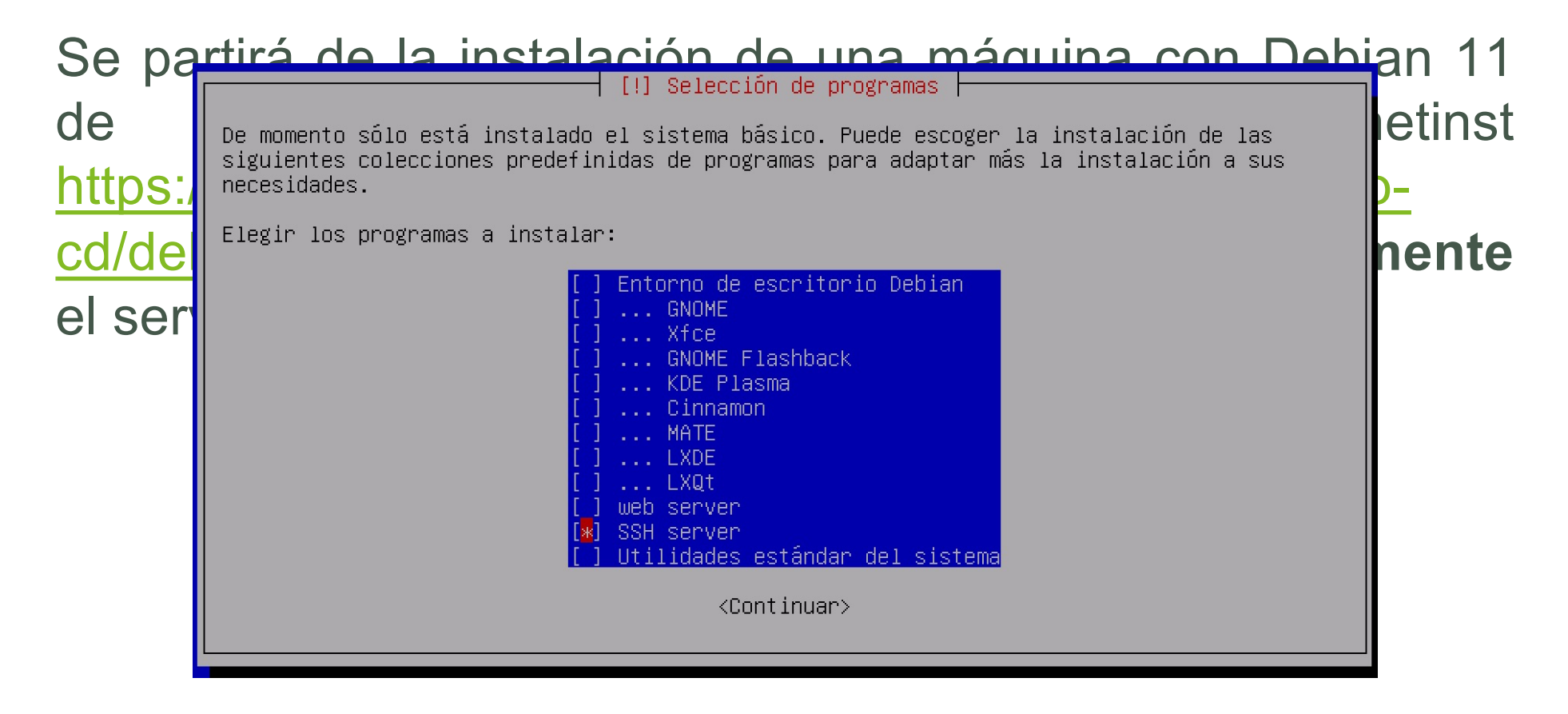

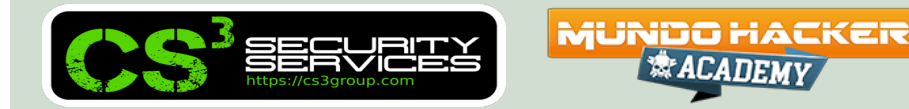

Habilitaremos el acceso para el usuario "**root**" por SSH (modo no seguro) y se reiniciará el servicio:

# sed -i "/s/#PermitRootLogin prohibitpassword/PermitRootLogin yes/g" /etc/ssh/sshd\_config

# systemctl restart sshd

# ip a

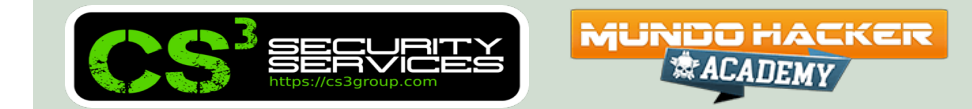

Copiar el script de instalación y ejecutarlo como "**root**" (si se ha creado un usuario con sudo, indicar "**su** –" para cargar el perfil completo):

```
$ scp openvas_21-10_debian11.sh root@a.b.c.d:/root
```

```
$ ssh root@a.b.c.d
```

- # chmod u+x ./openvas\_21-10\_debian11.sh
- # ./openvas\_21-10\_debian11.sh

Se ejecutará el script de instalación

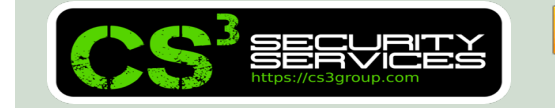

MUNDO HACKER

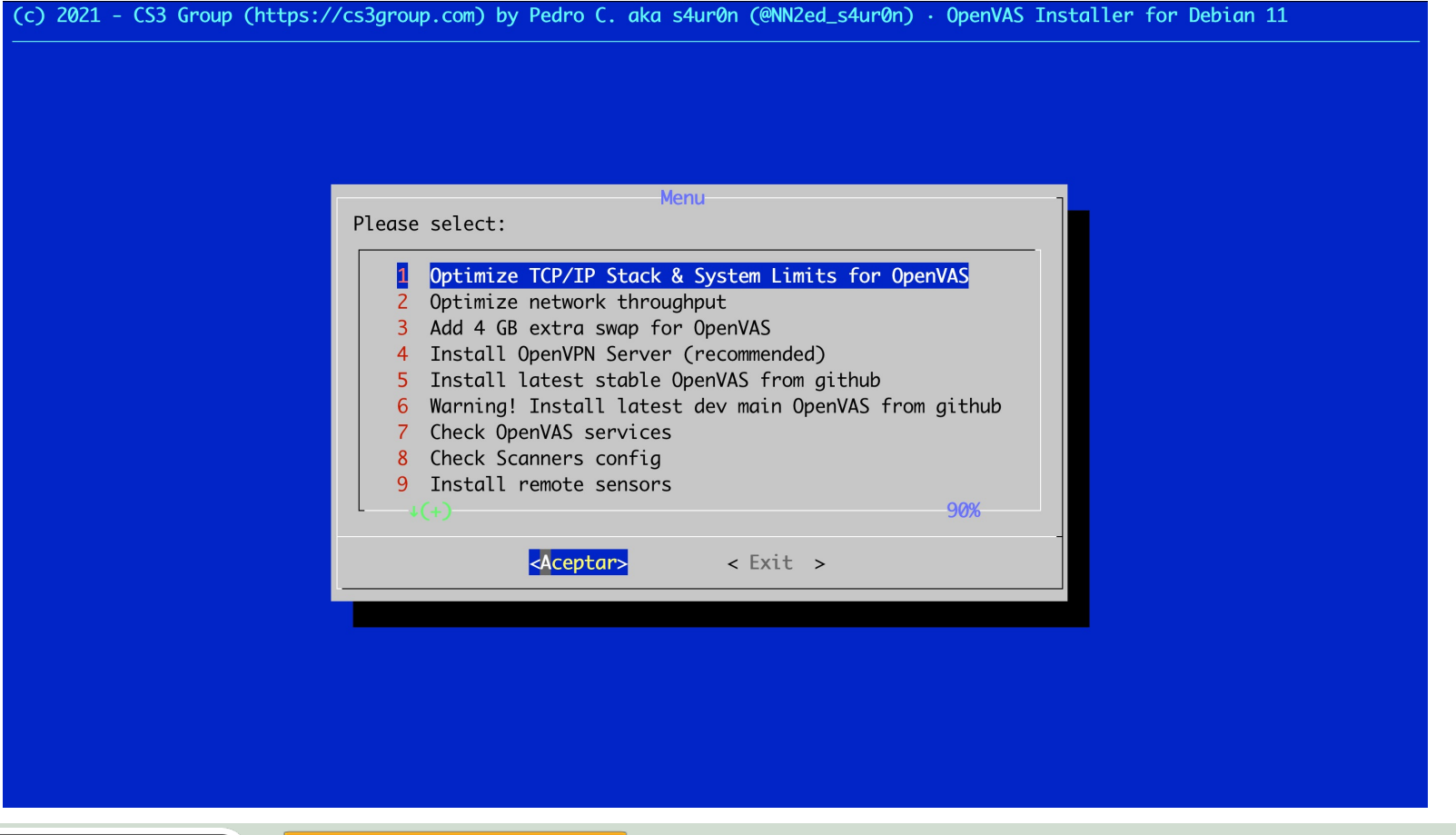

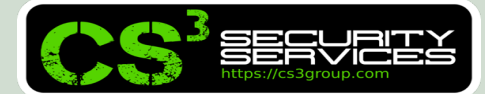

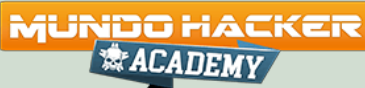

Se **recomienda** instalar:

- Opción 1 Optimizar los límites del sistema
- Opción 2 Optimizar el rendimiento de la(s) tarjeta(s) de red
- Opción 3 Añadir 4 GB extras de RAM (virtual en swap)

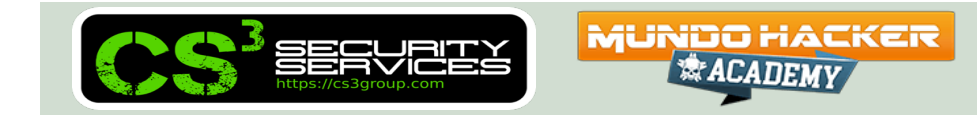
Se instalará a continuación la **versión deseada** de OpenVAS:

Opción 5 – Última versión estable (*recomendado*)

Opción 6 – Última versión en github

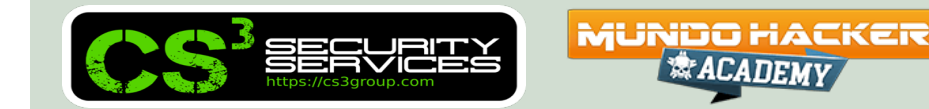

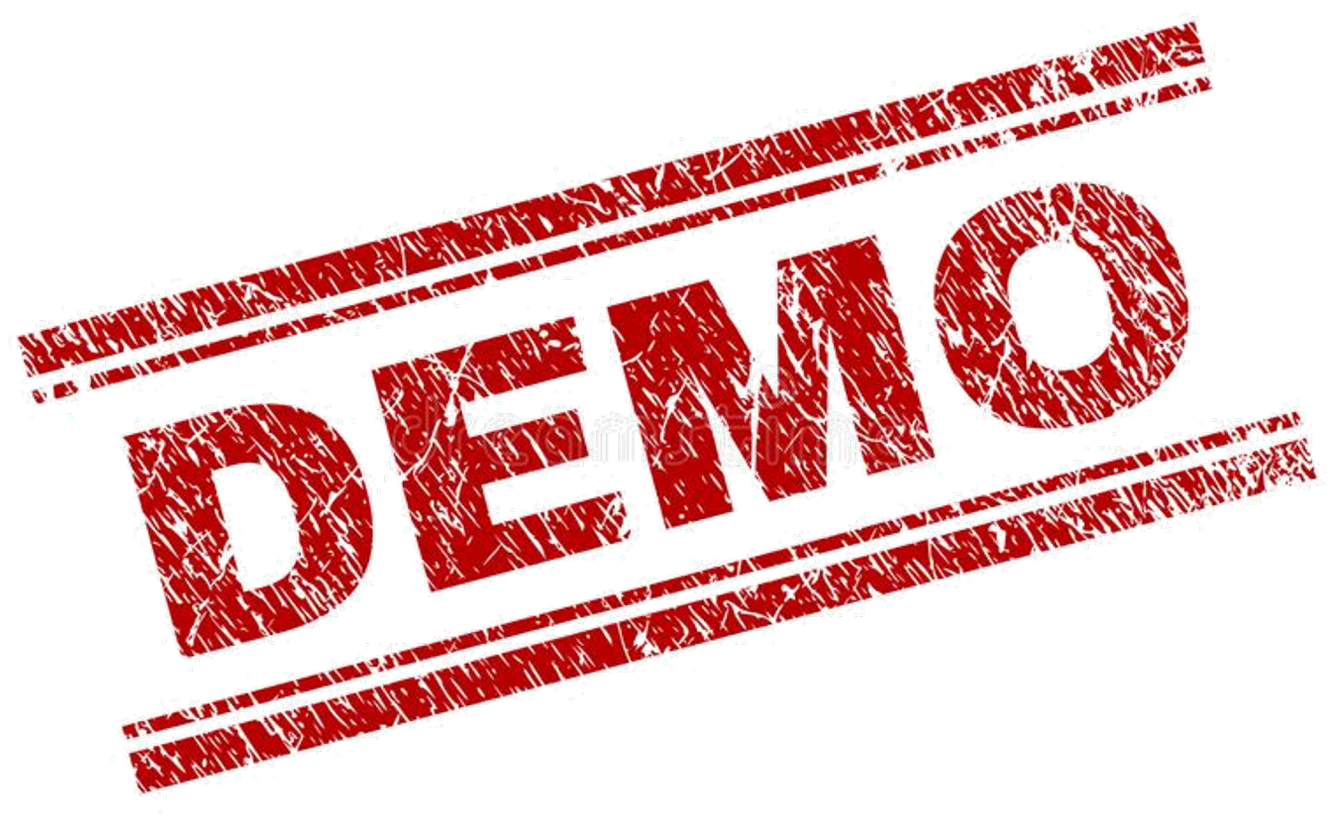

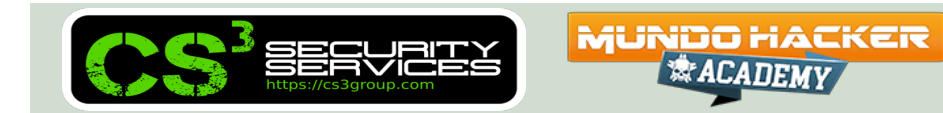

Pasada **una hora aproximadamente**, tendremos el DOVA-Central instalado y podremos entrar en su consola de administración.

Es necesario **esperar a que los NVTs, etc. se indexen en la base de datos** (puede entrarse en consola y escribir "ps aux --forest") para ver el progreso.

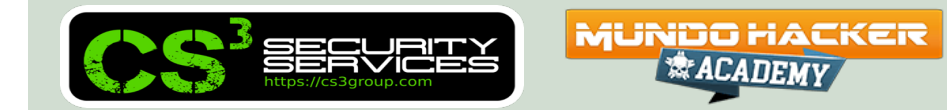

#### -OpenVAS sucessfully installed!

OpenVAS latest stable has been installed into your system. Please, navigate to https://172.16.113.132 and use admin/ANOqW4LyYr8IrvRD for access to the latest OpenVAS. Please, wait for database population with new CVEs/CPEs/SCAP/NVTs... Use 'tail -f /opt/gvm/var/log/gvm/\*.log' for logfiles. Thanks for your installation. Enjoy it!

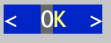

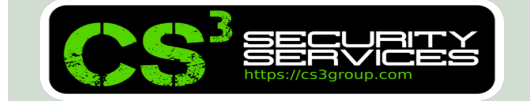

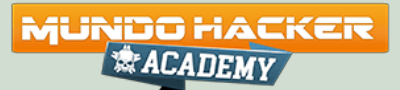

Con un navegador, nos dirigiremos a **https://a.b.c.d** y entraremos en el sistema con las credenciales suministradas por el instalador.

Si fuera necesario o no se recordasen, entrar por consola vía SSH como "**root**" y escribir:

\$ gvmd --user=admin --new-password=XXXX

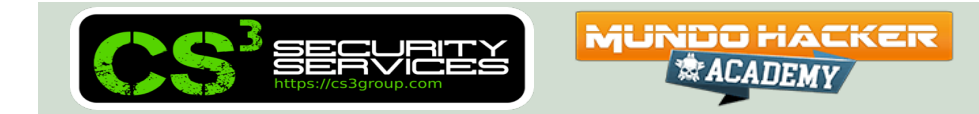

Se han creado **3 ficheros** denominados portlist-\*.xml en el directorio /root/portlists

Se deben importar desde **Configuración / Listado de** puertos / Importar

| 5 | Importar lista de puertos                         |                                                | ×        |
|---|---------------------------------------------------|------------------------------------------------|----------|
|   | Importar lista de puertos<br>desde un archivo XML | Seleccionar archivo portlist-f0f7f91b2a206.xml |          |
|   | Cancelado                                         |                                                | Importar |

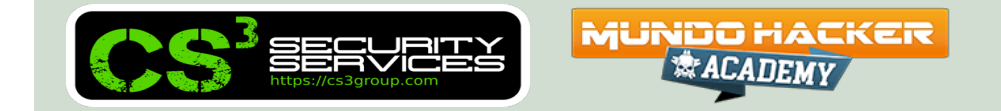

| Greenbone<br>Security Assistar                           | nt            |         |             |                |            |               |                | ළ                      |
|----------------------------------------------------------|---------------|---------|-------------|----------------|------------|---------------|----------------|------------------------|
| Cuadros de mando                                         | Escaneos      | Activos | Resiliencia | Información de | seguridad  | Configuración | Administración | Ayuda                  |
| ⑦ [★ ▲]                                                  |               |         |             | Filtro         |            |               | \$X00[         | ∡ ▼                    |
| • Listado de p                                           | uertos 6 de 6 |         |             |                |            |               |                |                        |
|                                                          |               |         |             |                |            |               |                | <  <  1 - 6 de 6  >  > |
| Nombre 🔺                                                 |               |         |             |                | Total de p | uertos        |                | Acciones               |
| All IANA assigned TCP<br>(Version 20200827.)             |               |         |             |                | 5836       | 5836          | 0              | ₫ 🛛 🗢 🖻                |
| All IANA assigned TCP and U<br>(Version 20200827.)       | JDP           |         |             |                | 11318      | 5836          | 5482           | ▥◪०≀                   |
| All IANA assigned UDP<br>(Version 20211116-cs3)          | -             |         |             |                | 5482       | 0             | 5482           | ѿ҄Ґ҄҄҄҄∽ҝ              |
| All TCP and All IANA assigne<br>(Version 20211116-cs3)   |               |         |             |                | 71017      | 65535         | 5482           | ₫┎ぐ┏                   |
| All TCP and Nmap top 100 U<br>(Version 20200827.)        | JDP           |         |             |                | 65635      | 65535         | 100            | ▥◪◐◪                   |
| All TCP and UDP (Slowest)<br>(All TCP and UDP (Slowest)) |               |         |             |                | 131070     | 65535         | 65535          | ѿ҄Ґ҄҄҄҄҄∽ҝ             |
|                                                          |               |         |             |                |            |               | Aplicar al con | tenido de la 🔻 📎 🔟 🛃   |
| (Filtro aplicado: sort=name first=1                      | rows=10)      |         |             |                |            |               |                | 1 - 6 de 6             |

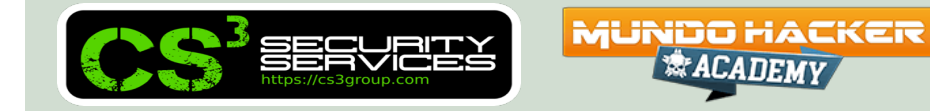

Se han importado por defecto nuevas "**Políticas de Cumplimiento**" con los ficheros \*.xml incluidos en el directorio /root/scanconfigs

Pueden ser añadidos vía API, mediante la herramienta generada (el password va hardcodeado por la instalación):

```
# cd /root
# python3 ./policy_import.py
```

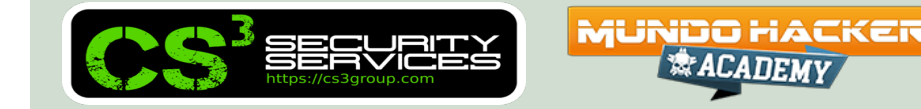

#### Pueden visualizarse desde Resiliencia / Políticas de Cumplimiento del menú.

| Greenbone<br>Security Assistar                            | nt                                            |                          |                          |                          |               |                | 2                     |
|-----------------------------------------------------------|-----------------------------------------------|--------------------------|--------------------------|--------------------------|---------------|----------------|-----------------------|
| Cuadros de mando                                          | Escaneos                                      | Activos                  | Resiliencia              | Información de seguridad | Configuración | Administración | Ayuda                 |
| ?[*1]                                                     |                                               |                          |                          | Filtro                   |               | \$X0           | ) ▼                   |
|                                                           |                                               |                          |                          |                          |               |                |                       |
| Politicas 18                                              | de 18                                         |                          |                          |                          |               |                |                       |
|                                                           |                                               |                          |                          |                          |               | 4              | 🕽 < 11 - 18 de 18 🗁 🖂 |
| Nombre 🔺                                                  |                                               |                          |                          |                          |               |                | Acciones              |
| IT-Grundschutz Kompendiur<br>(Policy für Bausteine: SYS 1 | n<br>.2.2, SYS 2.2.2, SYS 2.2.3, SYS 1        | 1.3, SYS 2.3. Version 20 | 210318.)                 |                          |               |                | ◍◪◒◳虎                 |
| Microsoft Office 2013<br>(Audit for a hardened Micros     | soft Office 2013 installation.)               | <b>—</b>                 |                          |                          |               |                | ◍◪◒◸虎                 |
| Microsoft Office 2016<br>(Audit for a hardened Micros     | soft Office 2016 installation.)               | <b>—</b>                 |                          |                          |               |                | ◍◪◒◸虎                 |
| Microsoft Server 2012 R2<br>(Audit for a hardened Micros  | soft Server 2012 R2 system.)                  | <b>—</b>                 |                          |                          |               |                | ◍◪◒◪虎                 |
| Microsoft Server 2016<br>(Audit for a hardened Micros     | soft Server 2016 system.)                     | <b>—</b>                 |                          |                          |               |                | ◍◪◒◳虎                 |
| Microsoft Windows 10<br>(Audit for a hardened Micros      | soft Windows 10 system.)                      | ←                        |                          |                          |               |                | ◍◪◒◳虎                 |
| Microsoft Windows 8.1<br>(Audit for a hardened Micros     | soft Windows 8.1 system.)                     | <b>—</b>                 |                          |                          |               |                | ◍◪◒◳虎                 |
| openGauss Security Hardeni<br>(Check compliance status ag | ing Guide<br>gaint mentioned policy (based on | Issue 01 from 2020-10-   | -14). Version 20201222.) |                          |               |                | ◍◪◒◳虎                 |
|                                                           |                                               |                          |                          |                          |               | Aplicar al c   | ontenido de la 🔻 🔟 🛃  |
| (Filtro aplicado: sort=name first=11                      | l rows=10)                                    |                          |                          |                          |               | k              |                       |

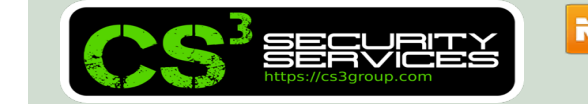

MUNDO HACKER 漆АСАПЕМУ

Se ha creado un fichero gsa-es\_ES.UTF-8.json con la traducción de los textos y se ha adaptado GSA /opt/gvm/src/gsa/gsa/src/gmp/locale/languages

.js para incluir el castellano como idioma y "locales".

| Lenguaje en la interface de<br>usuario | Lenguaje del navegador 🔺              |
|----------------------------------------|---------------------------------------|
| Filas por página                       |                                       |
| Archivo de exportación de              | German   Deutsch<br>English   English |
| detalles                               | Castellano (España)   Castellano      |
| Nombre del archivo de<br>exportación   | Lenguaje del navegador<br>70 אמין אין |

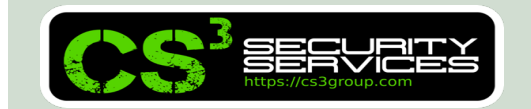

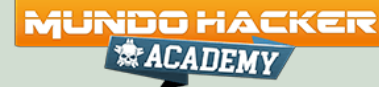

#### Se cuenta con 3 scanners OpenVAS locales adicionales.

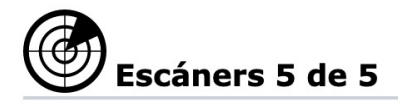

|   | Nombre 🔺                     | Equipo | Puerto | Тіро            |
|---|------------------------------|--------|--------|-----------------|
| _ | CVF                          | 69     |        | Escáner de CVE  |
|   | Localhost #2 OPENVAS Scanner | 69     |        | Escáner OpenVAS |
|   | Localhost #3 OPENVAS Scanner | ଧେ     |        | Escáner OpenVAS |
|   | Localhost #4 OPENVAS Scanner | ଧେ     |        | Escáner OpenVAS |
|   | OpenVAS Default              | 69     |        | Escáner OpenVAS |

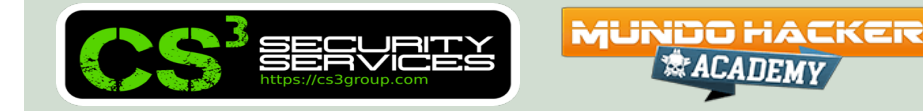

Y muchas otras características que "leyendo" el código del script de instalación pueden verse.

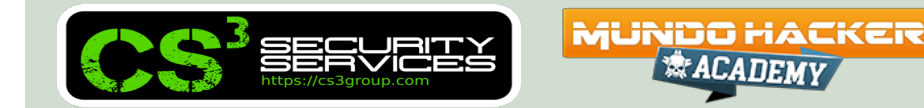

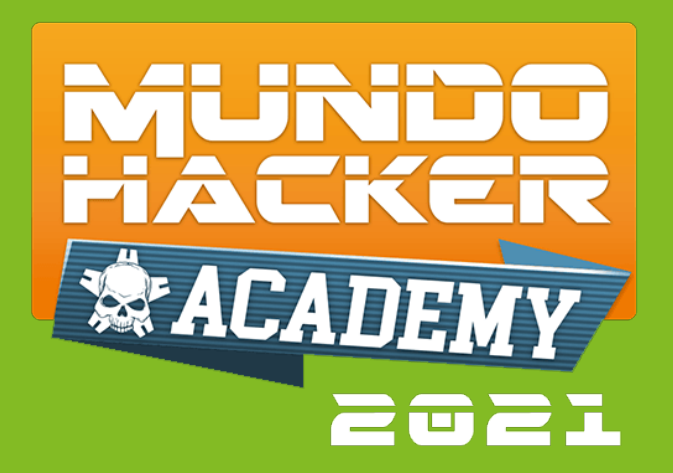

# 3. Instalación y compilación (DOVA-ORSS)

Instalación del OpenVAS Remote Scan Sensor

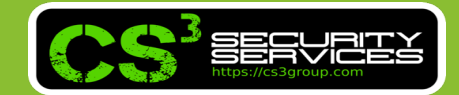

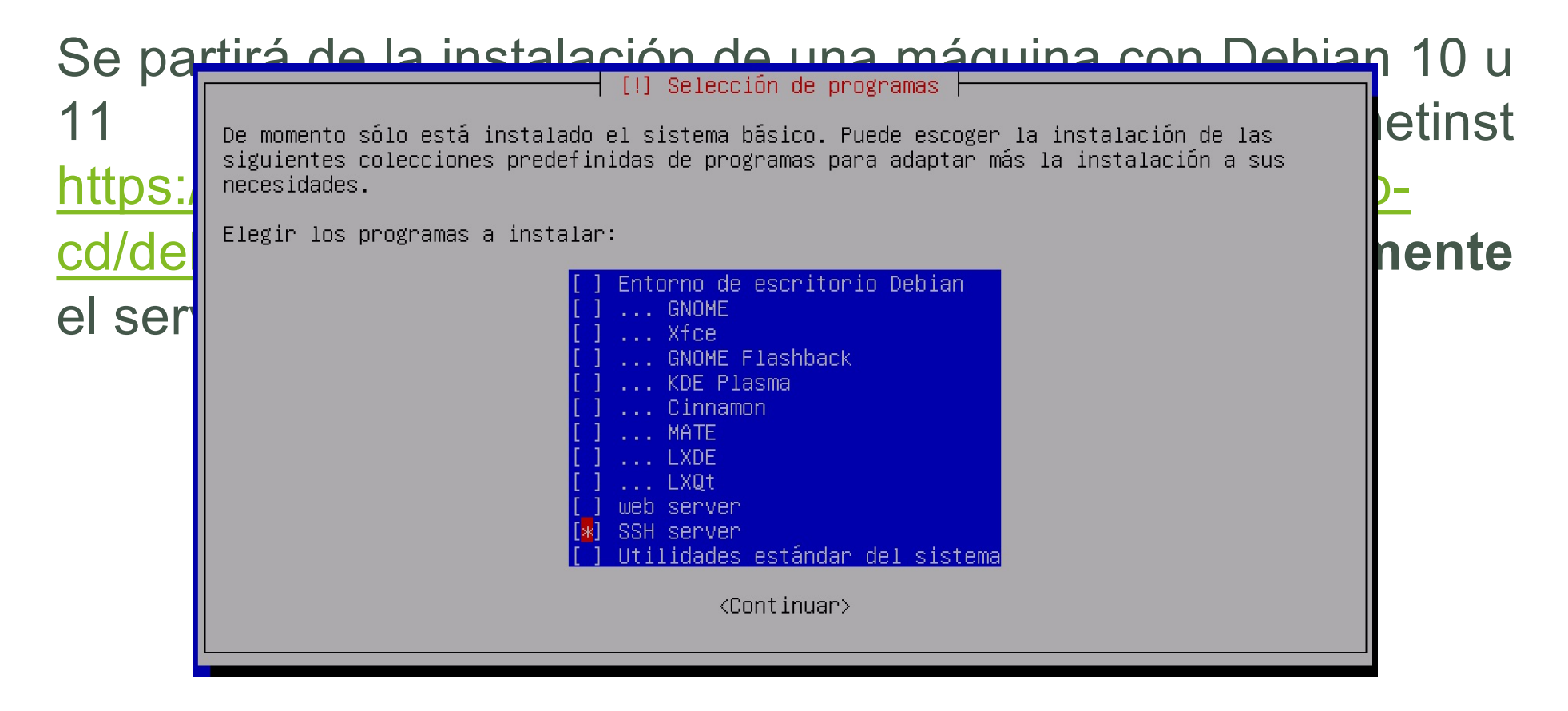

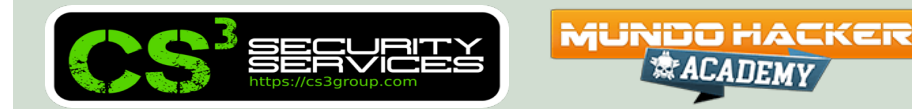

Copiar el script de instalación y ejecutarlo como "**root**" (si se ha creado un usuario con sudo, indicar "**su** –" para cargar el perfil completo):

```
$ scp openvas_21-10_remote_sensor.sh root@a.b.c.d:/root
```

```
$ ssh root@a.b.c.d
```

- # chmod u+x ./openvas\_21-10\_remote\_sensor.sh
- # ./openvas\_21-10\_remote\_sensor.sh

Se ejecutará el script de instalación (9:38)

MUNDO HACKER

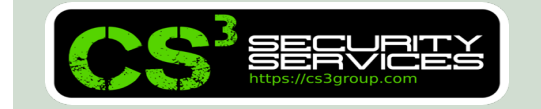

| Menu                                                                                                    |  |
|----------------------------------------------------------------------------------------------------|--|
| Please select:                                                                                                    |  |
| <ol> <li>Optimize TCP/IP Stack &amp; System Limits for OpenVAS</li> <li>Optimize network throughput</li> <li>Add 4 GB extra swap for OpenVAS</li> <li>Install Remote Scan Sensor for OpenVAS</li> <li>Check Remote Scan Sensor for OpenVAS services</li> </ol> |  |
| 6 Tips                                                                                                    |  |
| < 0K > < Exit >                                                                                                    |  |
|                                                                                                    |  |
|                                                                                                    |  |
|                                                                                                    |  |
|                                                                                                    |  |

Se **recomienda** instalar:

- Opción 1 Optimizar los límites del sistema
- Opción 2 Optimizar el rendimiento de la(s) tarjeta(s) de red
- Opción 3 Añadir 4 GB extras de RAM (virtual en swap)

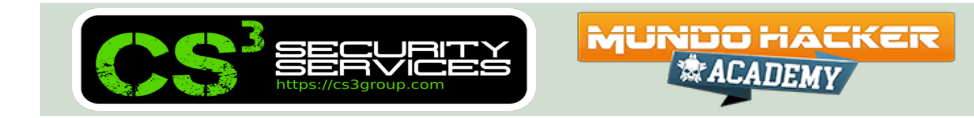

Y es **obligatorio** instalar:

Opción 4 – Install Remote Scan Sensor for OpenVAS

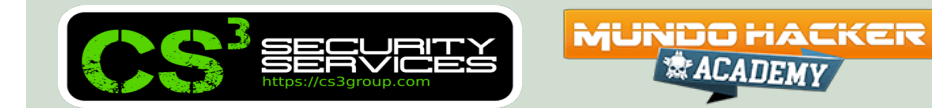

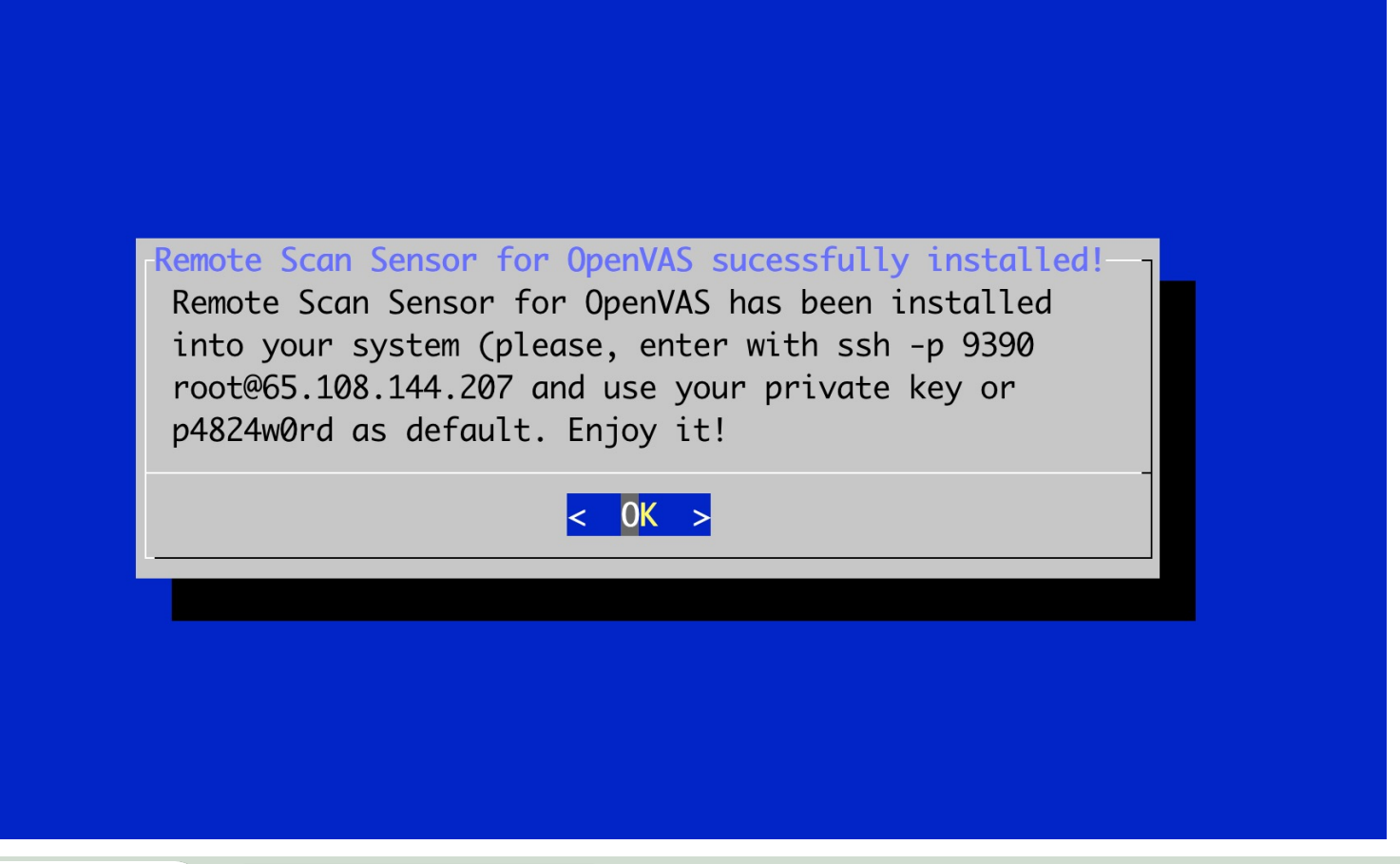

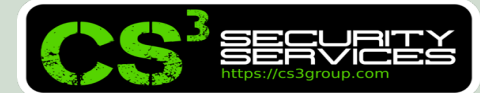

MUNDO HACKER

Pasada **media hora aproximadamente**, tendremos el DOVA- ORSS instalado y podremos desde la DOVA- CENTRAL realizar las operaciones necesarias.

Es necesario **esperar a que los NVTs, etc. se indexen en la base de datos** (puede entrarse en consola y escribir "ps aux --forest") para ver el progreso.

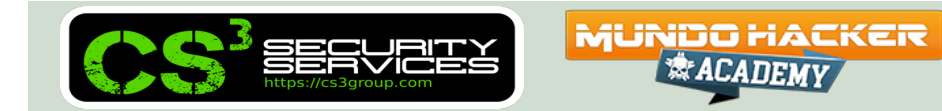

| PRODUCTS INCLUDING OVAL       NEWS – JULY 9, 2015       SEA         Open Vulnerability and Assec       Community-Developed Language for Determining Vulnerability and Configur         OVAL has transitioned to the Center for Internet Security (CIS). The MITRE OVAL website is in "Archive" status.         International in scope and free for public use, OVAL is an information security community effort to standardize how to assess and report upon the machine computer systems. OVAL includes a language to encode system details, and an assortment of content repositories held throughout the community.         Id services that use OVAL for the three steps of system assessment – representing system information, expressing specific machine states, and reporting the of an assessment – provide enterprises with accurate, consistent, and actionable information so they may improve their security. Use of OVAL also provides for and reproducible information assurance metrics and enables interoperability and automation among security tools and services. | RCH<br>essment Languag<br>ration Issues on Computer Syste<br>Latest News<br>OVAL Repository Announces<br>Top Contributors Awards for<br>Q2-2015<br>OVAL Board holds 9th<br>Transition Follow Un Call                                                                                                    |
|----------------------------------------------------------------------------------------------------|----------------------------------------------------------------------------------------------------|
| Depen Vulnerability and Asses     A Community-Developed Language for Determining Vulnerability and Configur     OVAL has transitioned to the <u>Center for Internet Security (CIS)</u> . The MITRE OVAL website is in "Archive" status.      International in scope and free for public use, OVAL is an information security community effort to standardize how to assess and report upon the machine     computer systems. OVAL includes a language to encode system details, and an assortment of content repositories held throughout the community.      diservices that use OVAL for the three steps of system assessment — representing system information, expressing specific machine states, and reporting the     of an assessment — provide enterprises with accurate, consistent, and actionable information so they may improve their security. Use of OVAL also provides for     and reproducible information assurance metrics and enables interoperability and automation among security tools and services.                                                           | Easement Languag<br>ration Issues on Computer Syste<br>Latest News<br>OVAL Repository Announces<br>Top Contributors Awards for<br>Q2-2015<br>OVAL Board holds 9th<br>Transition Follow Un Call                                                                                                    |
| International in scope and free for public use, OVAL is an information security community effort to standardize how to assess and report upon the machine computer systems. OVAL includes a language to encode system details, and an assortment of content repositories held throughout the community. In services that use OVAL for the three steps of system assessment — representing system information, expressing specific machine states, and reporting the of an assessment — provide enterprises with accurate, consistent, and actionable information so they may improve their security. Use of OVAL also provides for and reporducible information assurance metrics and enables interoperability and automation among security tools and services.                                                                                                    | Latest News<br>OVAL Repository Announces<br>Top Contributors Awards for<br>Q2-2015<br>OVAL Board holds 9th<br>Transition Follow Un Call                                                                                                    |
|                                                                                                    | nanonaon op oan                                                                                                    |
| OVAL in the Enterprise         Vulnerability Assessment                                                                                                    | OVAL Board holds 8th<br>Transition Follow Up Call<br>OVAL Board holds 7th<br>Transition Follow Up Call<br>OVAL Board holds 6th<br>Transition Follow Up Call<br>OVAL Board holds Q2 2015 (<br>TrolsWath Makes Declaratin                                                                                                    |
| Vulnerabilities (CVE)     Security Content Automation (SCAP)       Malware (MAEC)     Making Security Measurable                                                                                                    | to Adopt OVAL<br>ScriptRock Makes Declaratic<br>to Adopt OVAL<br>OVAL Repository Announces<br>Top Contributors Awards for<br>Q1-2015<br>Version 5.11.1 of OVAL Now<br>Available                                                                                                    |
| t Updated: February 09, 2016<br>co-sponsored by the office of <u>Cybersecurity and Communications</u> at the U.S. Department of Homeland Security. The OVAL Web site is <u>Site Map</u>                                                                                                    | VAL board noids Stri<br>Transition Follow Up Call<br>More New                                                                                                    |
| e d.                                                                                                    | <ul> <li>4. Vulnerability Assessment</li> <li>4. Configuration Management</li> <li>4. Patch Management</li> <li>4. Policy Compliance</li> <li>4. Security Content Automation</li> <li>4. Security Content Automation (SCAP)</li> <li>4. Making Security Measurable</li> </ul> Evedet: February 09, 2015 Torsponsored by the office of <u>Cybersecurity and Communications</u> at the <u>U.S. Department of Homeland Security. The OVAL Web site is a dnamaged by The MITRE Corporation to enable stakeholder collaboration. Copyright © 2002 - 2021, The MITRE Corporation. All rights is a draw of the MITRE Corporation to enable stakeholder collaboration. Copyright © 2002 - 2021, The MITRE Corporation. All rights is a draw of the MITRE Corporation to enable stakeholder collaboration. Copyright © 2002 - 2021, The MITRE Corporation. All rights is a draw of the MITRE Corporation to enable stakeholder collaboration. Copyright © 2002 - 2021, The MITRE Corporation. All rights is a draw of the MITRE Corporation to enable stakeholder collaboration. Copyright © 2002 - 2021, The MITRE Corporation. All rights is a draw of the MITRE Corporation to enable stakeholder collaboration. Copyright © 2002 - 2021, The MITRE Corporation. All rights is a draw of the MITRE Corporation to enable stakeholder collaboration. Copyright © 2002 - 2021, The MITRE Corporation. All rights is a draw of the MITRE Corporation to enable stakeholder collaboration. Copyright © 2002 - 2021, The MITRE Corporation. All rights is a draw of the MITRE Corporation to enable stakeholder collaboration. Copyright © 2002 - 2021, The MITRE Corporation. All rights is a draw of the MITRE Corporation to enable stakeholder collaboration. Copyright © 2002 - 2021, The MITRE Corporation. All rights is a draw of the MITRE Corporation to enable stakeholder collaboration. Copyright © 2002 - 2021, The MITRE Corporation. All rights is a draw of the MITRE Corporation to enable stakeholder collaboration. Copyright © 2002 - 2021, The MITRE Corporation. All rights is a draw of the MITRE Corporation </u> |

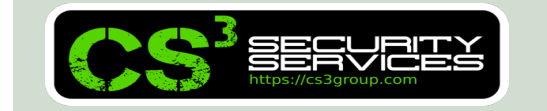

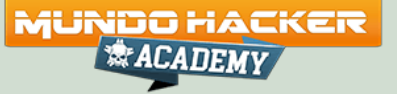

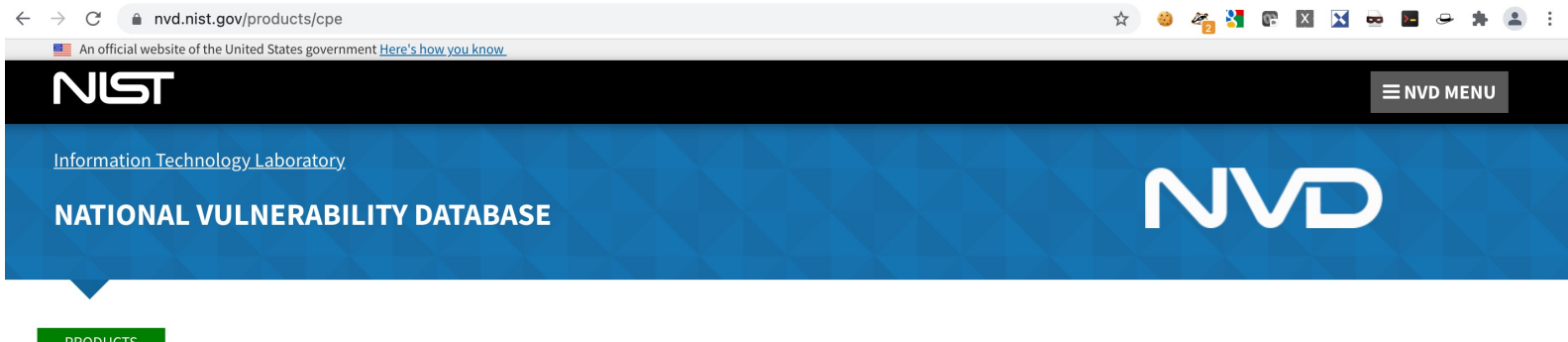

**Official Common Platform Enumeration (CPE) Dictionary** 

CPE is a structured naming scheme for information technology systems, software, and packages. Based upon the generic syntax for Uniform Resource Identifiers (URI), CPE includes a formal name format, a method for checking names against a system, and a description format for binding text and tests to a name.

Below is the current official version of the CPE Product Dictionary. The dictionary provides an agreed upon list of official CPE names. The dictionary is provided in XML format and is available to the general public. Please check back frequently as the CPE Product Dictionary will continue to grow to include all past, present and future product releases. The CPE Dictionary is updated nightly when modifications or new names are added.

As of December 2009, The National Vulnerability Database is now accepting contributions to the Official CPE Dictionary. Organizations interested in submitting CPE Names should contact the NVD CPE team at cpe\_dictionary@nist.gov for help with the processing of their submission.

The CPE Dictionary hosted and maintained at NIST may be used by nongovernmental organizations on a voluntary basis and is not subject to copyright in the United States. Attribution would, however, be appreciated by NIST.

#### **CPE Dictionary**

Official CPE Dictionary v2.3, gz format - 12.82 MB, Updated: 12/02/2021; 12:28:35 AM -0500
 Official CPE Dictionary v2.3, zip format - 12.82 MB, Updated: 12/02/2021; 12:28:35 AM -0500
 Official CPE Dictionary v2.2, gz format - 16.11 MB, Updated: 12/02/2021; 12:28:35 AM -0500

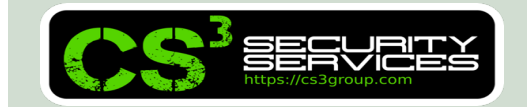

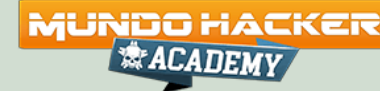

| → C                                      |                                       |                              |                                  | ☆ 🥹 🤞                                    | 🌴 🎖 🖻 🛛 🔄 🛥 🖻 🛥 🌟 😩 🗄                                     |
|------------------------------------------|---------------------------------------|------------------------------|----------------------------------|------------------------------------------|-----------------------------------------------------------|
| About Partner Informa                    | tion Program Organizatio              | n Downloads R                | Resources & Support              |                                          | Report/Request                                            |
|                                          | Enter CVE ID (CVE-Y                   | YYY-NNNN)                    | Find                             |                                          | Site Search Q                                             |
|                                          | Find CVE                              | Records by keyword on        | cve.mitre.org 🗹                  |                                          |                                                           |
| lcome to the new CVE Beta website! CVE L | .ist keyword search 🖄 & dow           | <b>vnloads</b> 🗹 will be tem | porarily hosted on the old       | d <b>cve.mitre.org</b> 🗹 website until v | we complete the <b>transition.</b> Please use our <b></b> |
|                                          |                                       |                              |                                  |                                          |                                                           |
| C                                        | VE List Downlo                        | oads                         |                                  |                                          |                                                           |
| All                                      | l links on this page will take you to | the original CVE website a   | nd other external sites 🗹.       |                                          |                                                           |
| Tł                                       | ne CVE List is available for down     | nload in the formats be      | elow, per the <b>terms of us</b> | e.                                       |                                                           |
| Tc                                       | save compressed fles, you ma          | y need to right-click ar     | nd choose a "Save Link As        | " or "Save Target As" option.            |                                                           |
| C                                        | /E downloads data last gener          | ated: 02 de diciembre        | e de 2021                        |                                          |                                                           |
| _                                        |                                       |                              |                                  |                                          |                                                           |
| D                                        | ownload CVE Ree                       | cords in vario               | ous Formats                      |                                          |                                                           |
| Al                                       | l files below are approximately       | between 15 and 35 ME         | B each.                          |                                          |                                                           |
|                                          | A Raw f                               | ormat files may open i       | n a browser rather than d        | ownloading                               |                                                           |
|                                          |                                       | office may open in           | na browser rather than a         | ownouding.                               |                                                           |
|                                          |                                       |                              |                                  |                                          |                                                           |
|                                          | Format Unix Compressed                | Gzipped                      | Raw                              | Additional Notes                         |                                                           |
|                                          |                                       | - 11/4                       | - 11/4                           |                                          |                                                           |
|                                          | CSV allitems.csv.2                    | autems.csv.gz                | autems.csv                       | spreadsheet programs                     |                                                           |
|                                          | UTMI allitans html 7                  | allitans html ar             | allitans html                    |                                          |                                                           |
|                                          |                                       |                              |                                  |                                          |                                                           |
|                                          | TACADEMY                              |                              |                                  | 6.000                                    | 1 002 One Tailes las                                      |
| ps://cs3group.com                        | A THE ALD FINIT                       |                              |                                  | © 202                                    | 1 CS <sup>3</sup> Group – Todos los derechos              |

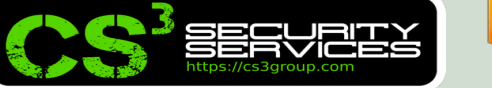

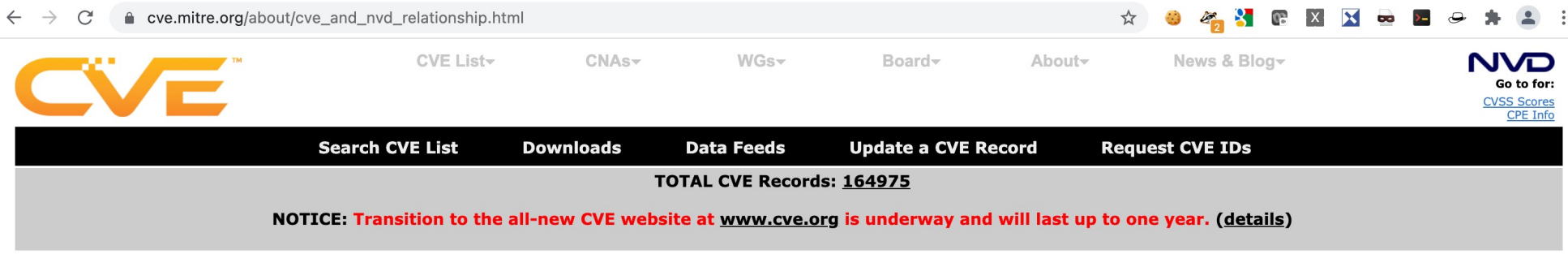

HOME > ABOUT CVE > CVE AND NVD RELATIONSHIP

#### **CVE and NVD Relationship**

#### **CVE and NVD Are Two Separate Programs**

The <u>CVE List</u> was launched by <u>MITRE</u> as a community effort in 1999, and the <u>U.S. National Vulnerability Database (NVD)</u> was launched by the <u>National Institute of</u> <u>Standards and Technology (NIST)</u> in 2005.

- **CVE** A list of records—each containing an identification number, a description, and at least one public reference—for publicly known cybersecurity vulnerabilities. CVE Records are used in numerous cybersecurity products and services from around the world, including NVD.
- NVD A vulnerability database built upon and fully synchronized with the CVE List so that any updates to CVE appear immediately in NVD.
- **Relationship** The CVE List *feeds* NVD, which then builds upon the information included in CVE Records to provide enhanced information for each record such as fix information, severity scores, and impact ratings. As part of its enhanced information, NVD also provides advanced searching features such as by OS; by vendor name, product name, and/or version number; and by vulnerability type, severity, related exploit range, and impact.

While separate, both CVE and NVD are sponsored by the U.S. Department of Homeland Security (DHS) Cybersecurity and Infrastructure Security Agency (CISA), and both are available to the public and free to use.

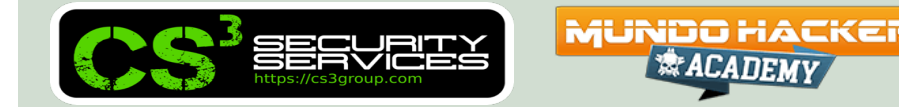

← → C 🏻 a dfn-cert.de/leistungen/advisories.html

#### DFN. CERT®

Respuesta al incidente

Avisos de seguridad

protección de Datos

Consultoría de seguridad

Método de análisis de riesgos

Pagina de inicio

Actual Compañías

Servicios

PKI

informática

OCTAVE

investigar

información

Eventos

Contacto

inalés

I DESCRIPTION OF A CONTRACT OF A CONTRACT

#### Avisos de seguridad

Las brechas de seguridad en los sistemas operativos y el software del usuario ocurren una y otra vez. Sólo la información oportuna permite a los usuarios y administradores tomar las medidas necesarias para evitar la explotación de estos "puntos débiles", ya que el esfuerzo requerido para subsanar el daño es en la mayoría de los casos significativamente mayor que el esfuerzo requerido para prevenirlo. Durante muchos años, DFN-CERT ha recopilado información sobre vulnerabilidades y la ha publicado en alemán y la ha enriquecido con información básica como los llamados "Avisos de seguridad". DFN-CERT recopila advertencias de seguridad de los fabricantes y también verifica los canales en los que está disponible la información actualizada. Entonces z. B. A cambio de otros CERT, se desarrolla información de antecedentes adicional,

- ¿En qué condiciones se ve afectado un sistema?
- ¿Cómo se pueden reconocer los ataques al punto débil, por ejemplo, en los datos de registro del sistema?
- ¿Cuán crítico es el punto débil y ya se está explotando en la práctica?
- ¿Hay una actualización disponible para el programa afectado o hay una solución temporal?

Muchos fabricantes utilizan una designación estandarizada, el número CVE, para identificar vulnerabilidades. Si aparece una vulnerabilidad en diferentes productos de software, se puede asignar claramente y el DFN-CERT puede agrupar esta información en un informe de vulnerabilidad. Toda la información disponible es resumida por DFN-CERT, presentada en un formato uniforme y "legible por humanos" y transmitida a los usuarios interesados como informes de vulnerabilidad.

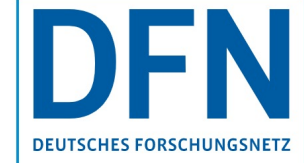

Aquí encontrará información sobre los servicios DFN DFN-CERT y DFN-PKI.

#### Eventos / fechas

Capacitación adicional para convertirse en oficial de seguridad de la información, Bloque I, Bloque II, examen Webinar 09/11/2021 - 13/01/2022

Coloquio de protección de datos 2021 Hamburgo, seminario web 30 de noviembre de 2021

Finaliza el plazo de envío de la convocatoria de ponencias para la 29ª conferencia DFN "Seguridad en sistemas en red" Hotel Grand Elysée, Hamburgo del 3 al 4 de febrero de 2022

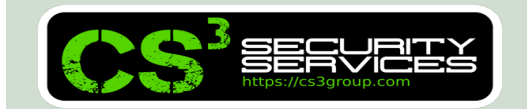

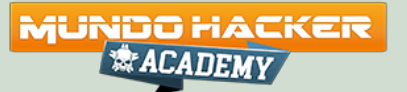

La clave puede cambiarse con ssh-keygen -t rsa -b 4096 ssh-keygen -t dsa ssh-keygen -t ecdsa -b 521 ssh-keygen -t ed25519 ...

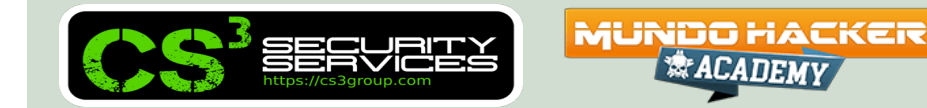

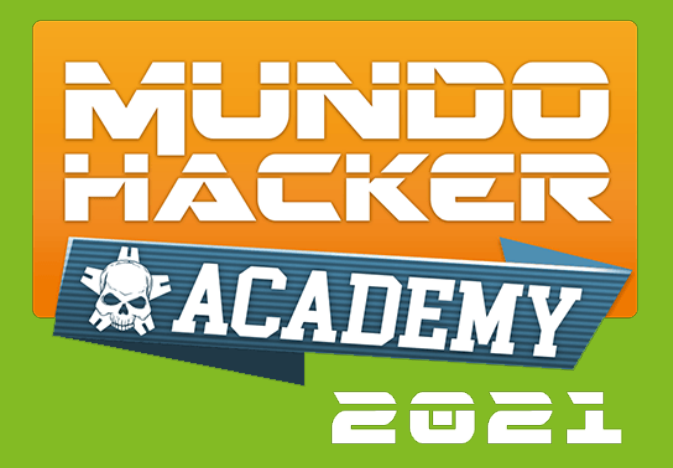

# 4. Conexión con DOVA-ORSS

#### Instalación de los scanners remotos en la DOVA-Central

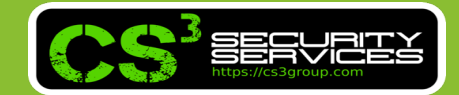

Desde un terminal, procederemos a copiar el script para emplear los sensores remotos al equipo donde tenemos **DOVA-CENTRAL** instalado:

- \$ scp create\_remote\_sensor.sh root@a.b.c.d:/root
- \$ ssh root@a.b.c.d
- # chmod u+x ./create\_remote\_sensor.sh
- # ./create\_remote\_sensor.sh

#### Se ejecutará el script de instalación

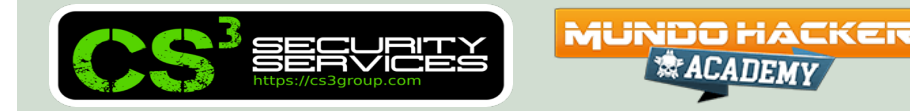

| RS3 - Remote Sensor So | canner Setup by CS3 Group (https://cs3group.com)     |                                             |
|------------------------|------------------------------------------------------|---------------------------------------------|
|                        |                                                      |                                             |
|                        |                                                      |                                             |
|                        |                                                      |                                             |
|                        |                                                      |                                             |
|                        |                                                      |                                             |
|                        | Remote IP sensor:                                    |                                             |
|                        | 172.16.113.6                                         |                                             |
|                        |                                                      |                                             |
|                        | <pre><aceptar> <cancelar></cancelar></aceptar></pre> |                                             |
|                        |                                                      |                                             |
|                        |                                                      |                                             |
|                        |                                                      |                                             |
|                        |                                                      |                                             |
|                        |                                                      |                                             |
|                        |                                                      |                                             |
|                        |                                                      |                                             |
| SECURITY               | * ACADEMY                                            | © 2021 CS3 Group - Todos los derechos reser |

Tendremos que especificar:

□ IP – IP o FQDN del sensor remoto

**Puerto** – Por defecto el TCP/9390

□ Autenticación – Recomendado con certificado digital

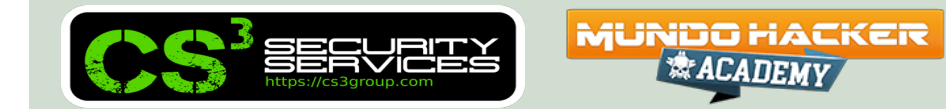

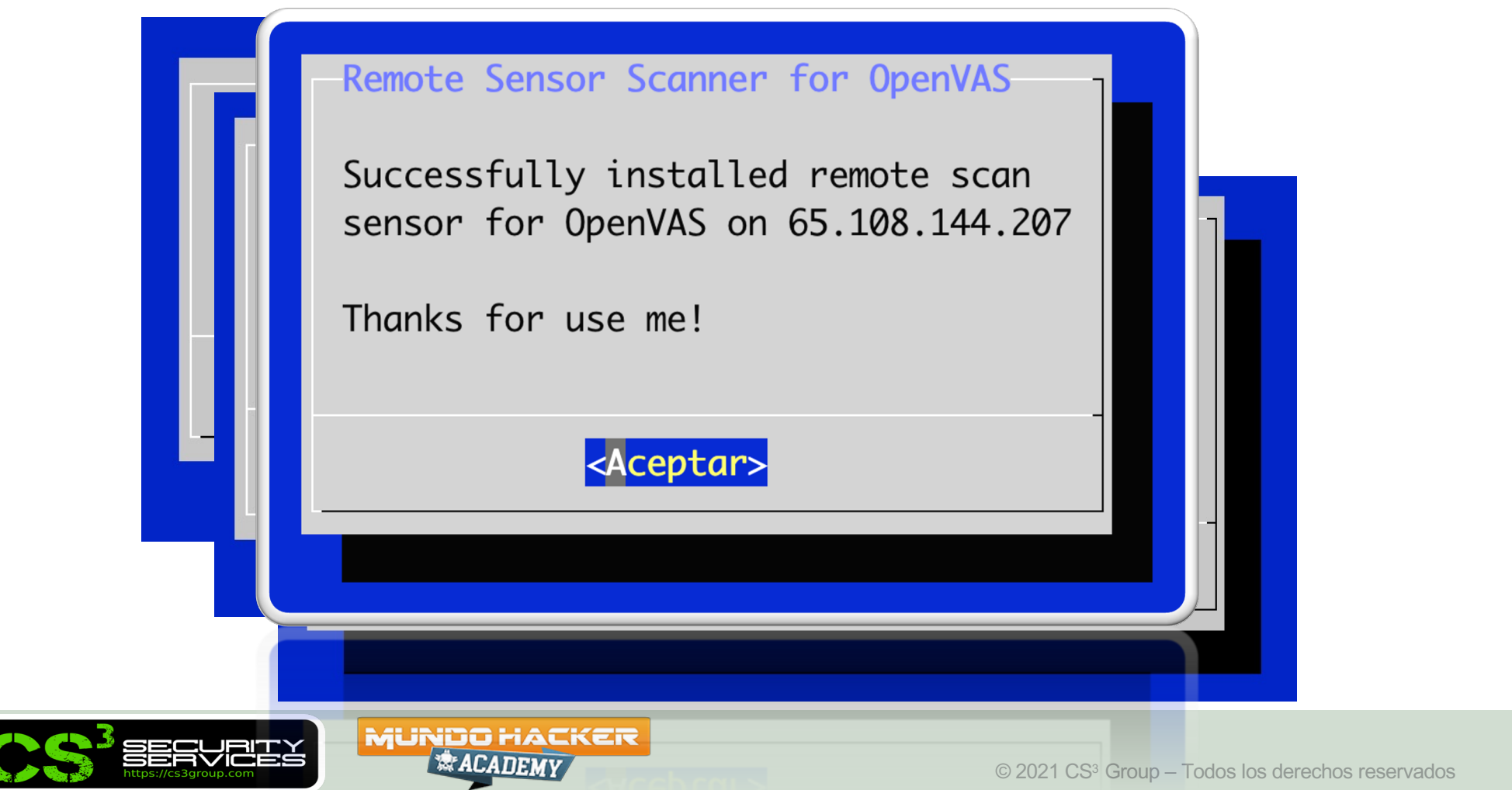

# Desde el gui de **DOVA-CENTRAL** podremos verlo y verificarlo desde **Configuración / Escáners**

| Greenbone<br>Security Assistant           |          |         |                   |                          |                 |                                                                                                    | <u>8</u>               |
|-------------------------------------------|----------|---------|-------------------|--------------------------|-----------------|----------------------------------------------------------------------------------------------------|------------------------|
| Cuadros de mando                          | Escaneos | Activos | Resiliencia       | Información de seguridad | Configuración   | Administración                                                                                                 | Ayuda                  |
|                                           |          |         |                   | Filtro                   |                 | \$<br>\$<br>\$<br>\$<br>\$<br>\$<br>\$<br>\$<br>\$<br>\$<br>\$<br>\$<br>\$<br>\$<br>\$<br>\$<br>\$<br>\$<br>\$ | ∡                      |
| Escáners 6 de 6                           | 5        | 6       | ito               | ×                        |                 |                                                                                                    |                        |
|                                           |          | E       | scáner verificado |                          |                 |                                                                                                    | <  <  1 - 6 de 6  >  > |
| Nombre 🛦                                  |          | Equipo  |                   |                          | Тіро            | Credencial                                                                                                    | Acciones               |
| CVE                                       |          | 69      |                   | Cerrar                   | Escáner de CVE  |                                                                                                    | Ū 🖉 🖓 🗹 💟              |
| Localhost #2 OPENVAS Scanner              |          | 69      |                   | ////                     | Escáner OpenVAS |                                                                                                    | Ū 🗹 🗢 🗹 🕑              |
| Localhost #3 OPENVAS Scanner              |          | 69      |                   |                          | Escáner OpenVAS |                                                                                                    | Ū 🗹 🗢 🗹 َ              |
| Localhost #4 OPENVAS Scanner              |          | 69      |                   |                          | Escáner OpenVAS |                                                                                                    | Ū 🖉 🗘 🗹                |
| OpenVAS Default                           |          | 69      |                   |                          | Escáner OpenVAS |                                                                                                    | Ū 🗹 🗢 🗹 🕑              |
| remote-65-108-144-207                     |          | 69      |                   |                          | Escáner OpenVAS |                                                                                                    | Ū 🖉 🗘 🗹                |
|                                           |          |         |                   |                          |                 | Aplicar al cor                                                                                                 | ntenido de la 🔻 📎 🔟 🛃  |
| (Filtro aplicado: sort=name first=1 rows= | =10)     |         |                   |                          |                 |                                                                                                    | <  <  1 - 6 de 6  >  > |

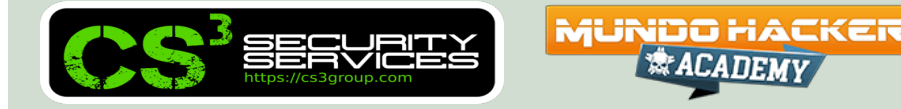

Podemos cambiar su nombre desde la consola:

- # su gvm
- \$ gvmd --get-scanners
- \$ gvmd --modify-scanner=UUID \
  - --scanner-name=XXXXXXXXXX

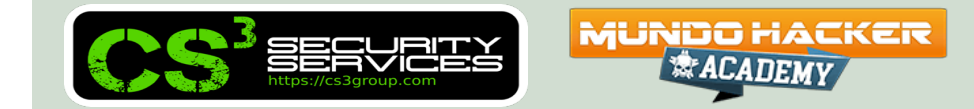

Y ya podremos usarlo en nuestras tareas:

\$ ACADEMV

|     | Nueva tarea                        |                                                                                                    | ×            |
|-----|------------------------------------|----------------------------------------------------------------------------------------------------|--------------|
| la  |                                    |                                                                                                    | as           |
|     | Aplicar<br>sobrescritura           | ● Si ○ No                                                                                                    |              |
|     | Min. CdD                           | 70 * %                                                                                                    |              |
|     | Tarea<br>modificable               | ● Si ○ No                                                                                                    |              |
|     | Borrar informes<br>automáticamente | <ul> <li>No eliminar automáticamente los informes</li> <li>Automáticamente borrar informes viejos pero mantener siempre los más<br/>recientes</li> </ul> | 5 🔷 informes |
|     | Escáner                            | remote-65-108-144-207                                                                                                    |              |
|     | Configuración del<br>escaneo       | CVE                                                                                                    |              |
|     | Interface                          | Localhost #2 OPENVAS Scanner<br>Localhost #3 OPENVAS Scanner                                                                                             |              |
|     | Orden para los                     | Localhost #4 OPENVAS Scanner  OpenVAS Default                                                                                                    | ) mi         |
|     | Máximo<br>concurrentes ejeci       | remote-65-108-144-207                                                                                                    | 0.           |
|     | Máximo n<br>concurrenter           | úmero de equipos<br>nente escaneados 20                                                                                                    |              |
| e f | Cancelado                          |                                                                                                    | Guardar      |

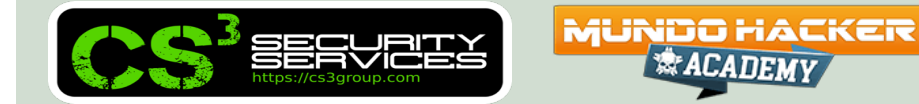

Si iniciamos un escaneo, podemos comprobarlo en:

• DOVA-CENTRAL:

# systemctl -a --no-pager status ospd-openvas
# ps -aux -forest

• DOVA-ORSS:

# systemctl -a --no-pager status ospd-openvas

# ps -aux -forest

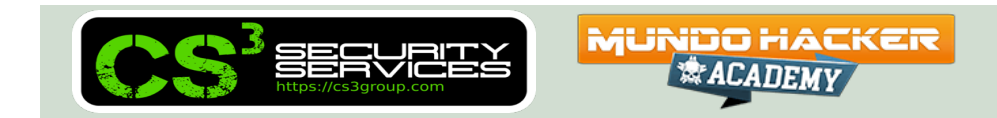

Estado de los túneles y sockets remotos:

```
# systemctl status ssh-tunnel-by-
cert@a.b.c.d.service
```

# systemctl status ssh-tunnel-byuser@a.b.c.d.service

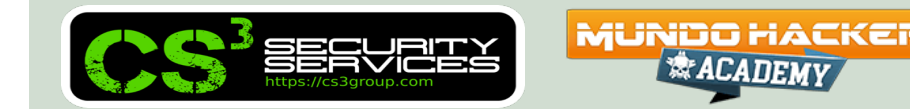
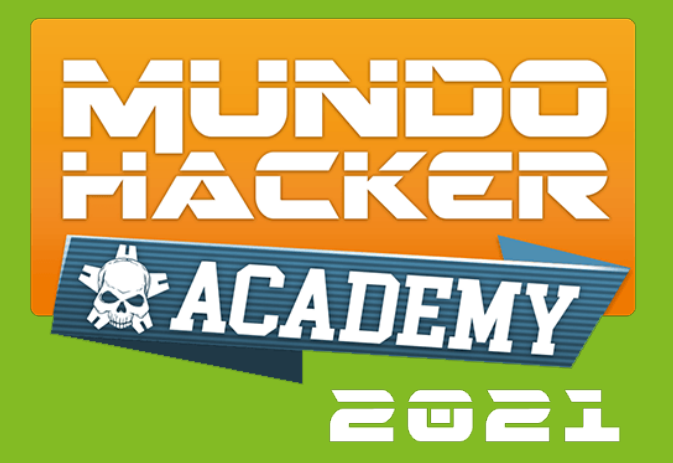

# **5. NVTs** Nessus Attack Scripting Language (NASL)

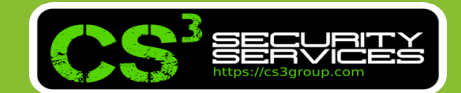

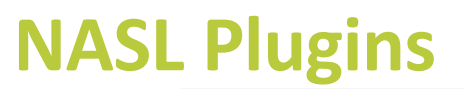

|                                                                                                    |                                                                                              | VMware vCenter 7.0.2.00100 unauth                                    |
|----------------------------------------------------------------------------------------------------|----------------------------------------------------------------------------------------------|----------------------------------------------------------------------|
| <b>10ggg</b> Update README.md                                                                              |                                                                                              | e81ba3e yesterday 🖸 2 commits Arbitrary File Read + SSRF + Reflected |
| README.md                                                                                                  | Update README.md                                                                             | yesterday                                                            |
| code.PNG                                                                                                   | first commit                                                                                 | yesterday                                                            |
| file_read.PNG                                                                                              | first commit                                                                                 | yesterday Releases                                                   |
| xss.PNG                                                                                                    | first commit                                                                                 | yesterday<br>No releases published                                   |
|                                                                                                    | aarliar varaiona (70                                                                         | Packages                                                             |
| README.md<br>VMware vCenter<br>unauthorized ark                                                            | earlier versions (7.0<br>pitrary file read + ssr                                             | 2.00100) has No packages published + xss vulnerability               |
| README.md<br>VMware vCenter<br>unauthorized ark<br>POC<br>https://{vCenterserver}/ui/vcav-bo               | earlier versions (7.0<br>bitrary file read + ssr                                             | 2.00100) has<br>+ xss vulnerability                                  |
| README.md<br>VMware vCenter<br>unauthorized ark<br>POC<br>https://{vCenterserver}/ui/vcav-bu<br>file read: | earlier versions (7.0<br>bitrary file read + ssr<br>botstrap/rest/vcav-providers/provider-lo | 2.00100) has<br>+ xss vulnerability<br>o?url={url}                   |

#### /var/lib/openvas/plugins/2021/cacti/gb\_cacti\_xss\_vuln\_jul21\_lin.nasl

```
CPE = "cpe:/a:cacti:cacti";
if (description)
{
  script oid("1.3.6.1.4.1.25623.1.0.147151");
  script version("2021-11-18T03:03:46+0000");
  script tag(name:"last modification", value:"2021-11-18 03:03:46 +0000 (Thu, 18
Nov 2021)");
  script tag(name:"creation date", value:"2021-11-15 03:45:19 +0000 (Mon, 15 Nov
2021)");
  script tag(name:"cvss base", value:"4.3");
  script tag(name:"cvss base vector", value:"AV:N/AC:M/Au:N/C:N/I:P/A:N");
  script tag(name:"severity vector",
value:"CVSS:3.1/AV:N/AC:L/PR:N/UI:R/S:C/C:L/I:L/A:N");
  script tag(name:"severity origin", value:"NVD");
  script tag(name: "severity date", value: "2021-11-16 18:49:00 +0000 (Tue, 16 Nov
2021)");
```

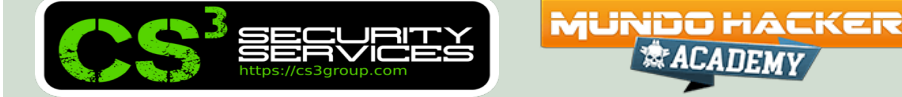

#### cpe:/a:vmware:vcenter\_server

| CPE Name                                               | Affected CVE | •  |
|--------------------------------------------------------|--------------|----|
| cpe:2.3:a:vmware:vcenter_server:6.7:-:*:*:*:*:*        |              | 30 |
| cpe:2.3:a:vmware:vcenter_server:7.0:-:*:*:*:*:*        |              | 24 |
| cpe:2.3:a:vmware:vcenter_server:6.5:-:*:*:*:*:*        |              | 20 |
| cpe:2.3:a:vmware:vcenter_server:6.5:c:*:*:*:*:*        |              | 13 |
| cpe:2.3:a:vmware:vcenter_server:6.5:b:*:*:*:*:*        |              | 13 |
| cpe:2.3:a:vmware:vcenter_server:6.5:d:*:*:*:*:*        |              | 13 |
| cpe:2.3:a:vmware:vcenter_server:6.5:a:*:*:*:*:*        |              | 13 |
| cpe:2.3:a:vmware:vcenter_server:6.7:a:*:*:*:*:*        |              | 12 |
| cpe:2.3:a:vmware:vcenter_server:6.7:d:*:*:*:*:*        |              | 12 |
| cpe:2.3:a:vmware:vcenter_server:6.5:update2c:*:*:*:*:* |              | 12 |

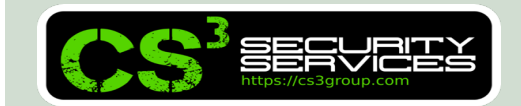

#### Estructura de Objetos (**OID**)

```
1.3.6.1.4.1.25623: Base OID
+--.1: Vulnerability Tests
    +--.0: OpenVAS Legacy Identifiers
        +-- NNNNNN: Identifier Range Groups
    +--.1: Vulnerability Tests for operating system vendor advisories
        +--.1: Debian
        +--.2: EulerOS
        +--.3: Fedora
        +--.4: ...
                      MUNDO HACKER
        ECUPIT
                           🕸 АСАДЕМУ
                                                              © 2021 CS<sup>3</sup> Group – Todos los derechos reservados
```

```
if(description)
 script_version ("1.0");
```

```
script name("FTP Banner Retriever");
```

```
script summary("Print the FTP Banner, if available");
```

```
script_copyright("This script is under GNU GPL v2+");
```

```
FTP PORT = 21;
ftpsocket = open sock tcp(FTP PORT);
display("Testing nasl");
```

ACADEMY

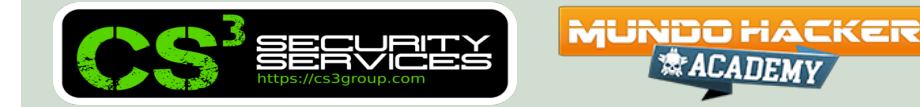

```
if(ftpsocket)
data = recv_line(socket: ftpsocket, length:1024);
 if(data)
 {
 display("The server's FTP Banner is: \n", data, "\n");
 }
else
 display("The FTP server banner cannot be acquired\n");
 }
close(ftpsocket);
exit(0);
}
```

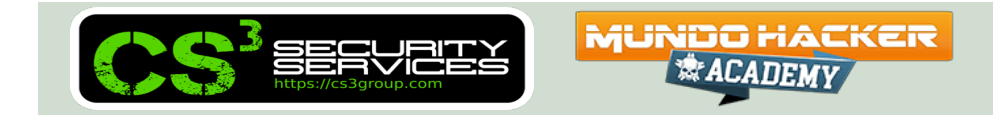

Tenemos **openvas-nasl** en el directorio **/opt/gvm/bin/openvasnasl** para poder efectuar pruebas:

```
openvas-nasl -X -B -d -i /var/lib/openvas/plugins -t
<target> script.nasl
```

https://community.greenbone.net/t/understanding-testing-of-naslscripts/393/2

& ACADEMY

There is the NASL function pread which allows you to **run external commands** from within a NASL script. An example to run cat and get its output could be:

**Fuente**: https://security.stackexchange.com/questions/185442/is-it-possible-to-invoke-os-commands-from-a-nasl-script-in-openvas

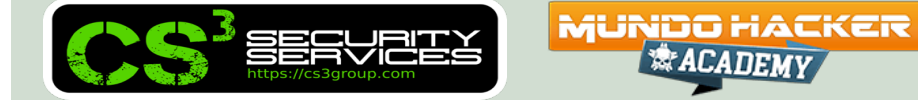

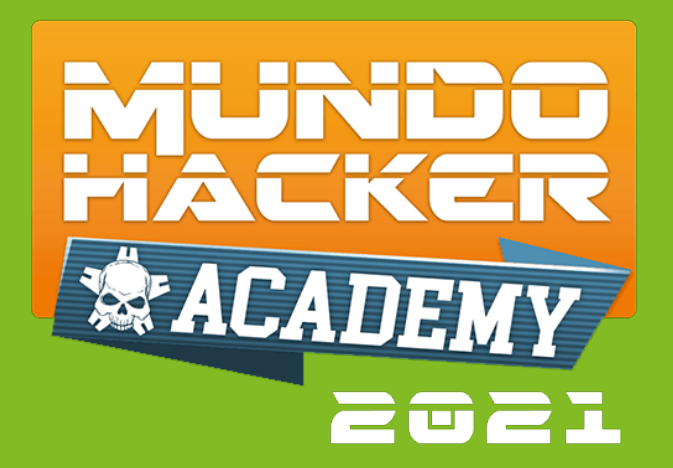

# **6. Extras (Vol. I)** GMP Scripts y OpenVAS Reporting

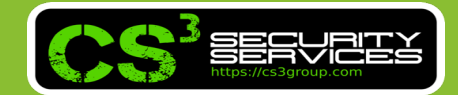

#### **GMP Scripts**

En el directorio **/opt/gvm/gmpscripts** se cuenta con algunos scripts diversos para poder realizar algunas tareas recursivas de forma frecuente vía GMP.

https://fossies.org/linux/gvm-tools/scripts/README.md

## **OpenVAS Reporting**

Contamos con la herramienta **OpenVAS Reporting** que nos permitirá obtener informes personalizados en DOCX, XLSX, etc.

- https://github.com/TheGroundZero/openvasreporting
- Desarrollada en Python3
- Configurable

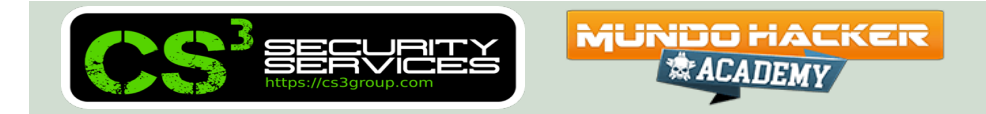

#### **OpenVAS Reporting**

Directorio **src** 

• **openvas-template.docx** (estilos)

Directorio libs

• **export.py** (textos, colores, fuentes, etc...)

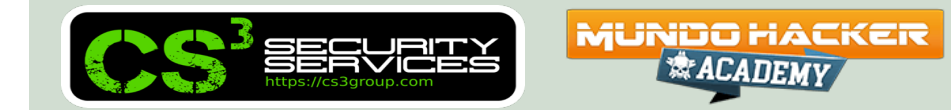

#### **OpenVAS Reporting**

Uso:

python3 -m openvasreporting -i fichero.xml -f
docx -l n -t openvasreporting/src/openvastemplate.docx

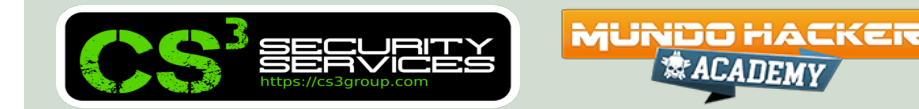

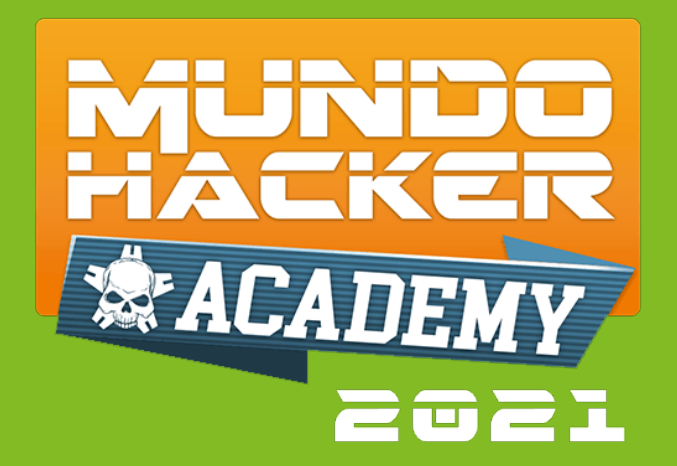

# 7. What's Next?

More ideas

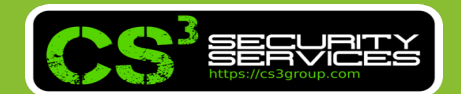

#### What's next?

- Adaptación de plugins (especialmente VoIP y OT)
- Exportación a ELK y consola de monitorización

MUNDO HACKER

- Integración con otras herramientas (masscan, zmap...)
- Gestión de vulnerabilidades
- Etc...

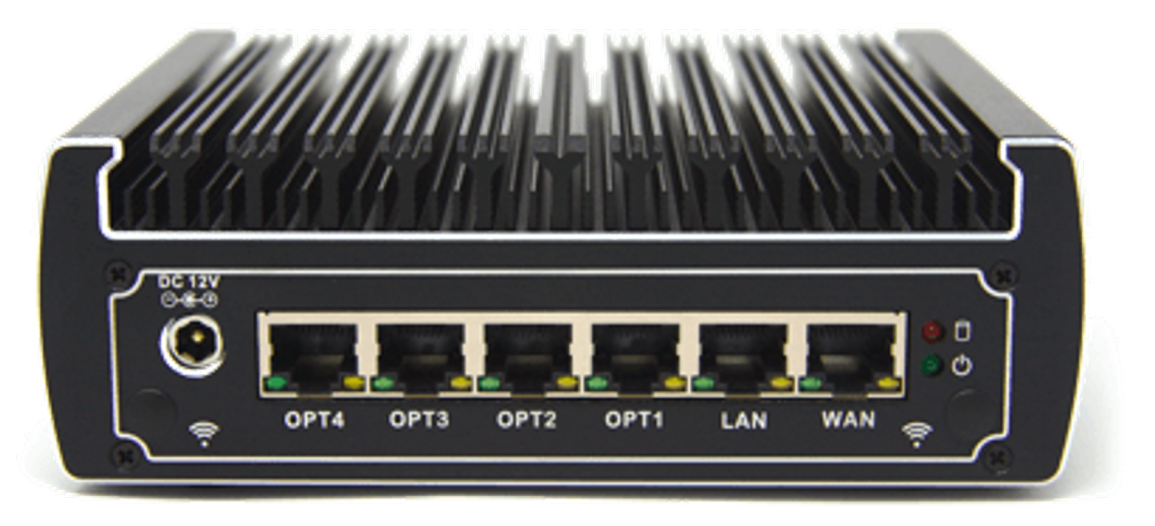

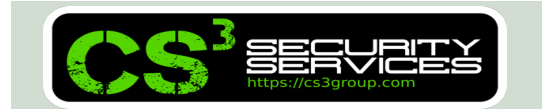

#### **Thanks**

#### Scripts disponibles en https://github.com/cs3group

Nuestro equipo es proactivo, participativo, comprometido e implicado en cada proyecto.

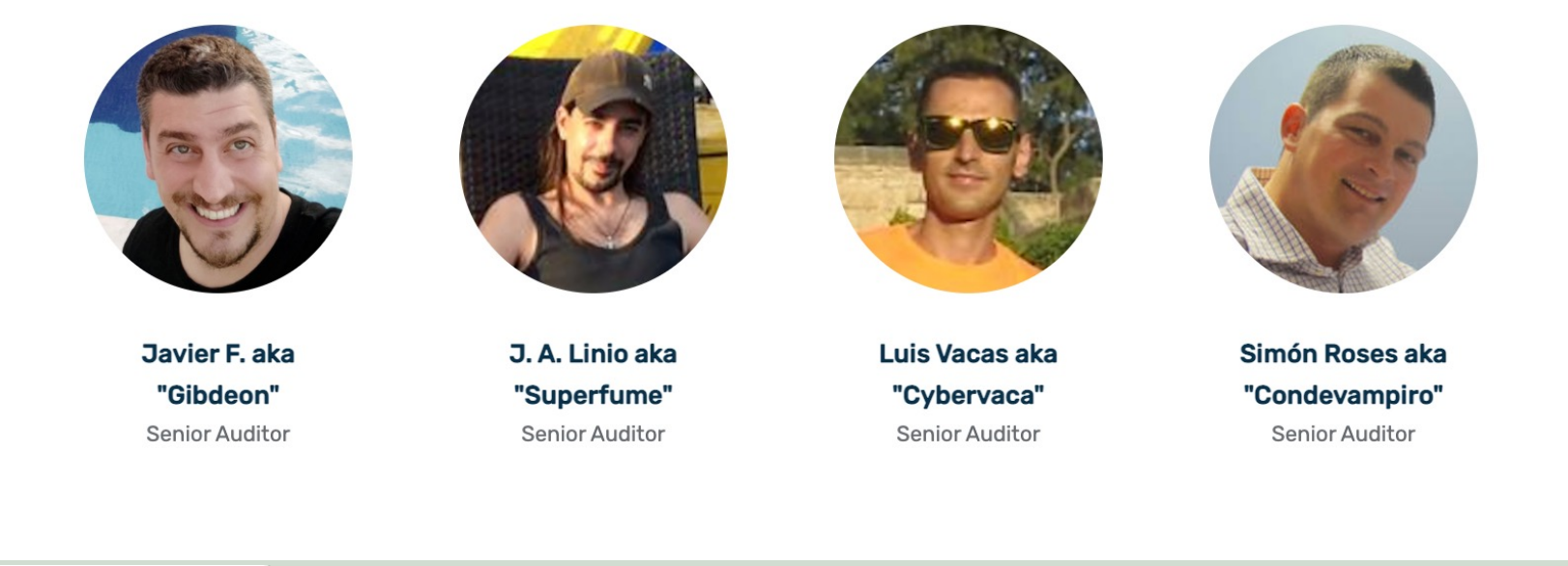

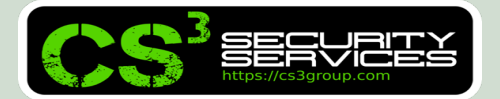

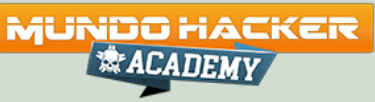

# ¡Muchas gracias!

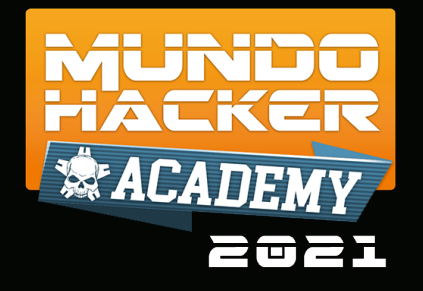

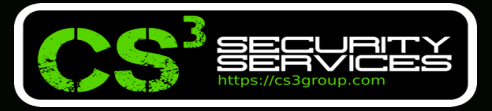

#### © 2021 CS<sup>3</sup> GROUP. Todos los derechos reservados.

Todas las demás marcas comerciales, productos, servicios, logotipos, imágenes, etc. referenciados aquí son propiedad de sus respectivos dueños. La información presentada es exclusivamente con propósitos informativos y únicamente expresa la opinión del autor en el momento de su publicación. CS<sup>3</sup> GROUP no puede garantizar la veracidad y licitud del contenido o información aquí presentada. CS<sup>3</sup> GROUP ofrece TODO EL MATERIAL Y EL CONTENIDO DE ESTA PRESENTACION "COMO ESTÁ", SIN NINGUNA GARANTÍA EXPRESA O TÁCITA DE NINGÚN TIPO, INCLUYÉNDOSE SIN LIMITACIÓN LAS GARANTÍAS DE QUE EL PRODUCTO O SERVICIO SEA COMERCIALIZABLE, NO INFRACTORA DE LA PROPIEDAD INTELECTUAL DE NADIE, O IDÓNEA PARA UN DETERMINADO PROPÓSITO. CS<sup>3</sup> GROUP NO TIENE NINGUNA OBLIGACIÓN DE PAGAR INDEMNIZACIÓN POR DAÑOS Y PERJUICIOS DE NINGÚN TIPO (INCLUYENDO, ENTRE OTRAS, LA PÉRDIDA DE GANANCIAS, PÉRDIDA DE EXPLOTACIÓN, PÉRDIDA DE INFORMACIONES) PRODUCIDOS POR EL USO O POR LA INCAPACIDAD DE USAR EL MATERIAL Y/O INFORMACION AQUÍ PRESENTADA.